## **PUDUCHERRY POLLUTION CONTROL COMMITEE**

## **GOVERNMENT OF PUDUCHERRY**

## **Online Consent Management & Monitoring System**

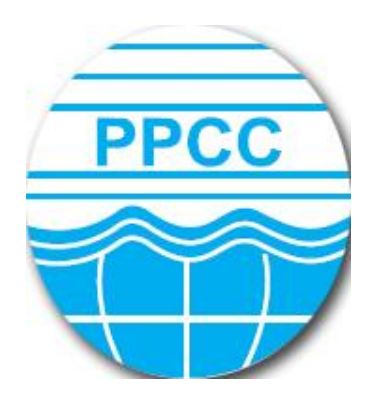

**User Manual for Industries** 

## GUIDELINES/SCREEN SHOTS FOR INDUSTRIES TO FILE APPLICATION ONLINE FOR OBTAINING CONSENT FROM THE COMMITTEE

### INTRODUCTION

Online Consent Management & Monitoring System is a web-based application for Consent Management developed for the PPCC (Puducherry Pollution Control Committee), by NIC, Cell, and Ministry of Environment & Forest. The details of **Industry User** as given below.

### Features of OCMMS

- Unified Global online application/ portal
- Role based application access
- Multi level Security Enabled System
- Online Industry Registration
- Online Submission of Application, Approval, Clarification and other activities for CTE, CTO for all category of Industries / Institutions

### **ONLINE INDUSTRY REGISTRATION**

Industry registration is an online feature; which will enable Industry applicant to register himself online to use the application for applying for Consents (CTE/CTO), Authorization and other features. Using this Industry will be able to generate the user temporary name and password, which he needs to use within the stipulated time. Once Industry uses the temporary user name and password for Consent Application; documents/details provided with this will be validated and user name will be confirmed and made available to him for future use. If Industry fails to use the temporary user name within the given time frame, then this user name will be deleted from the database and applicant will have to re-register himself to use the online application.

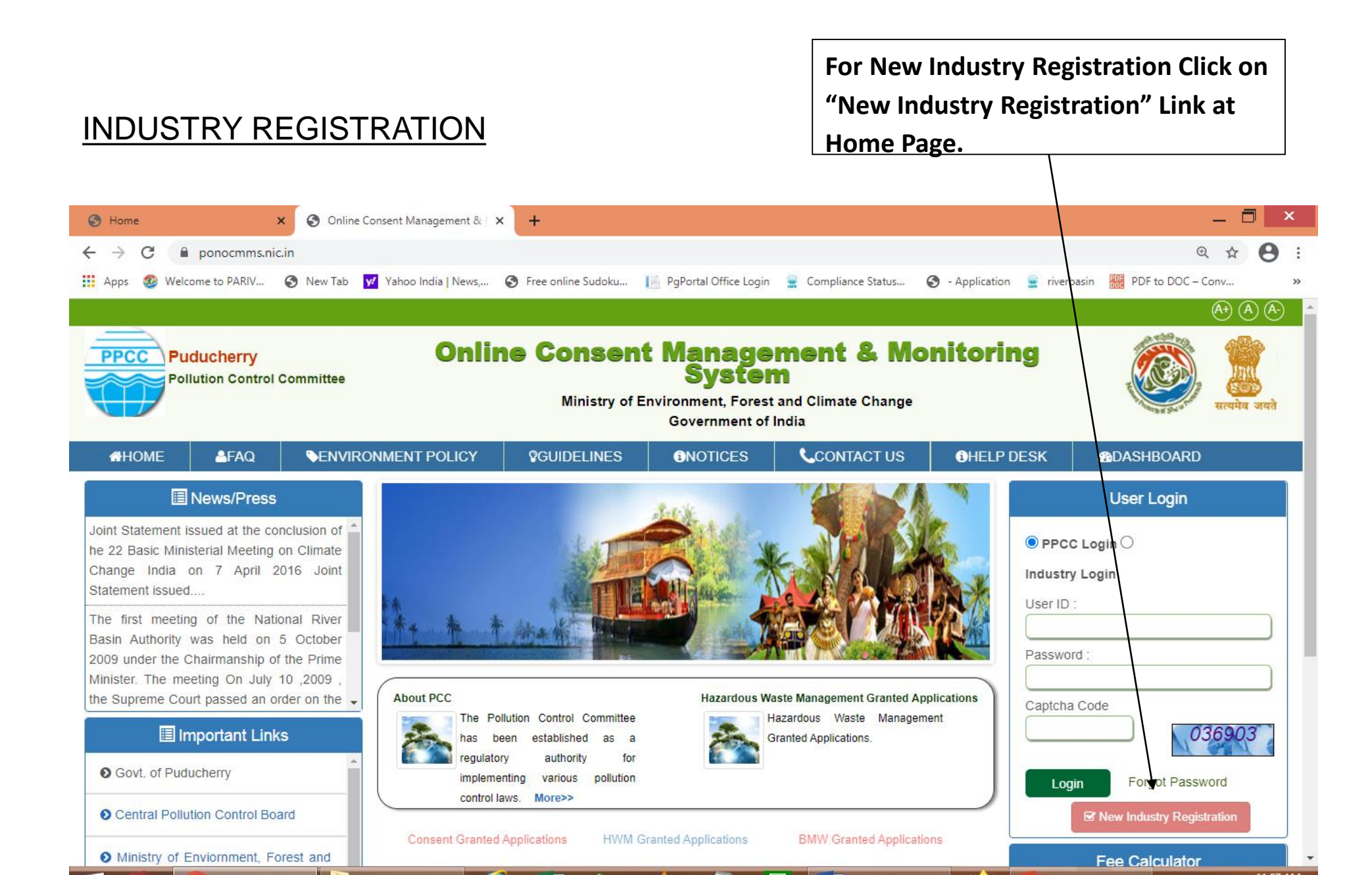

- Click "New Industry Registration"
- > New Registration form will be displayed.
- > Fill the required details in provided form and click "Submit".
- > Once submitted, System will validate the input data.
- If data is incorrect or mandatory filled not filled then system will prompt user to correct the information.
- If provided info of Industry user is correct then System will generate user name and Temporary password.
- After successful Registration, System will generate User name and temporary password, which will display on screen.

Following are the screenshots of Industry Details and Occupier details

There are 2 tabs. "Industry Details" and Occupier Details".

Fill all fields of the form correctly and Star marked fields are mandatory to fill, in both Industry Details and Occupier Details. Click Industry Details to fill the form.

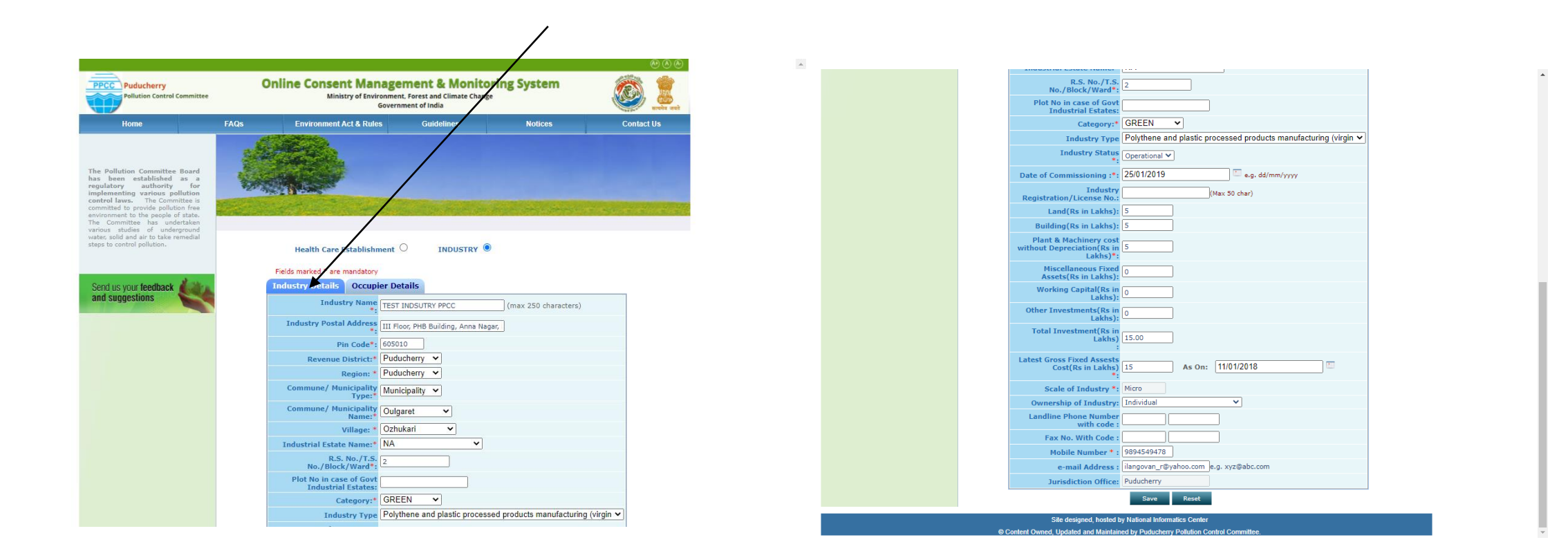

# OCCUPIER DETAILS TAB SHALL BE FILLED AND "SAVE " BUTTON SHALL BE CLICKED FOR REGISTRATION TO BE COMPLETE.

| Home                                                                                                    | FAQs | Environment Act & Rules                        | Guidelines                  | Notices                      | Contact Us |
|----------------------------------------------------------------------------------------------------|------|------------------------------------------------|-----------------------------|------------------------------|------------|
|                                                                                                    |      |                                                |                             |                              |            |
| The Pollution Committee Board<br>has been established as a<br>regulatory authority for<br>implementing various pollution<br>control laws. The Committee is |      |                                                |                             |                              |            |
| committed to provide pollution free<br>environment to the people of state.<br>The Committee has undertaken<br>various studies of underground               |      |                                                | and the second              |                              |            |
| steps to control pollution.                                                                                                    |      | Health Care Establishment                      |                             | ۲                            |            |
|                                                                                                    |      | Fields marked * are mandatory                  |                             |                              |            |
| Send us your feedback                                                                                                    |      | Industry Details Occupier I                    | Details                     |                              |            |
| and suggestions                                                                                                    |      | Registered Office Address *:                   | III Floor, PHB Building, An | nna Nagar, <u>Puducherry</u> |            |
|                                                                                                    |      | Pin Code*:                                     | 605010                      |                              |            |
|                                                                                                    |      | Occupier Name* :                               | Self                        |                              |            |
|                                                                                                    |      | Designation*:                                  | The Proprietor              | •                            |            |
|                                                                                                    |      | Nationality :                                  | Indian                      |                              |            |
|                                                                                                    |      | Phone No. With Code :                          |                             |                              |            |
|                                                                                                    |      | Fax No. With Code :                            |                             |                              |            |
|                                                                                                    |      | Mobile No* :                                   | 9894549478 (max 10          | ) digits)                    |            |
|                                                                                                    |      | e-mail Address* :                              | ilangovan_r@yahoo.com       | e.g. xyz@abc.com             |            |
|                                                                                                    |      | Hint Question*:                                | What is your Birthplace?    | ~                            |            |
|                                                                                                    |      | Your Answer*:                                  | puducherry                  |                              |            |
|                                                                                                    |      | Click to generate Temporary<br>Password*:      | Generate                    | _                            |            |
|                                                                                                    |      | Generated Password*:                           | 49562                       | This is one time password    |            |
|                                                                                                    | E    | o you want to send login<br>redential in mail? | ⊖yes ◉no                    |                              |            |
|                                                                                                    |      |                                                | Save Reset                  |                              |            |
|                                                                                                    |      | Site designed, hosted by Na                    | tional Informatics Center   |                              |            |

When the registration is complete, user ID and temporary password will be displayed as below as well as the details will be sent as SMS to occupier mobile and occupier e-mail ID.

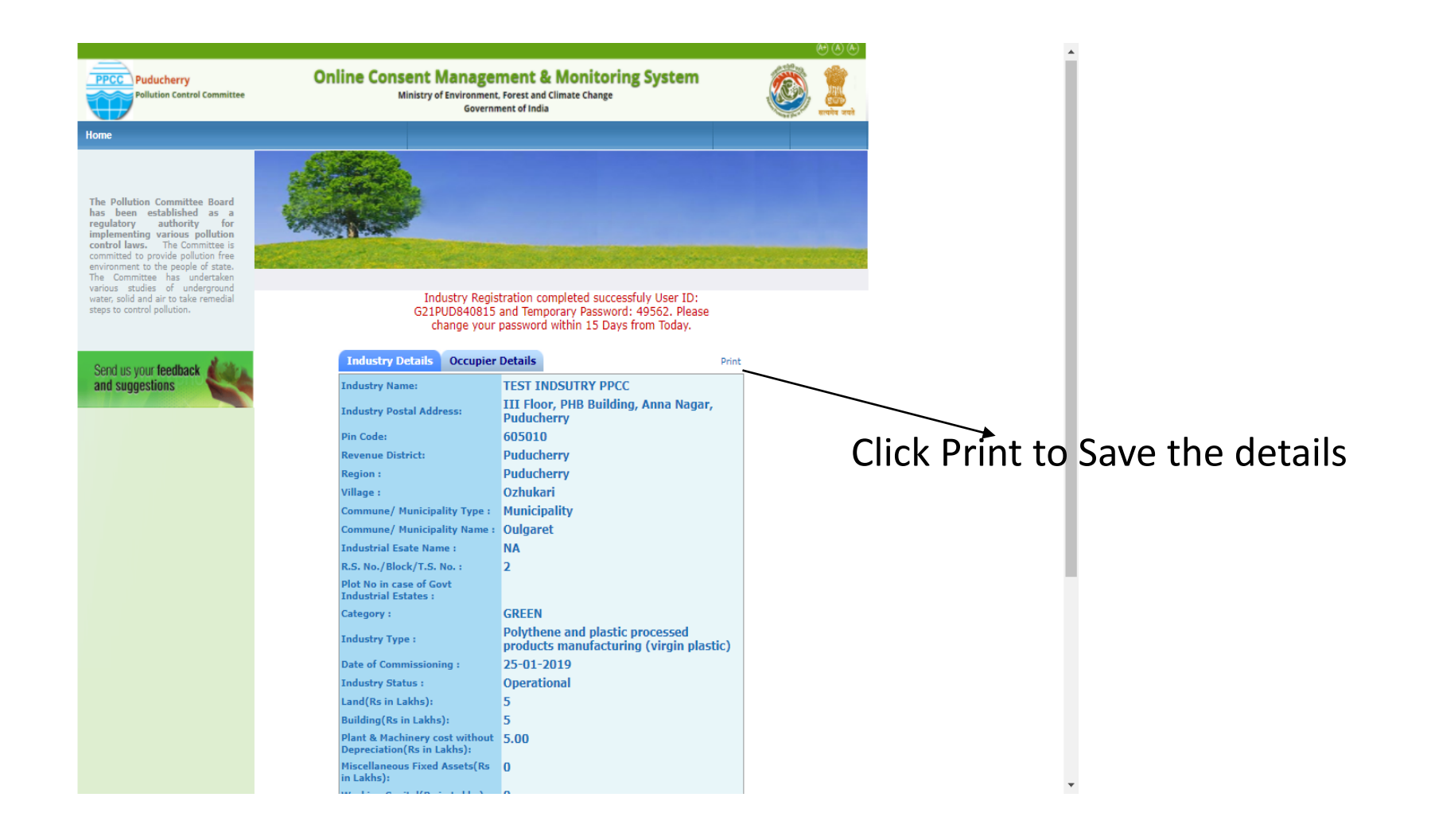

Click on the print button and save the details of registration as PDF for future use by the industry.

| 1    |                       |                                                                                | dummy.pdf - A                                                  | dobe Reader                                                                                                    | _ 🗇 🗙                |
|------|-----------------------|--------------------------------------------------------------------------------|----------------------------------------------------------------|----------------------------------------------------------------------------------------------------|----------------------|
| File | Edit View Window Help |                                                                                |                                                                |                                                                                                    | ×                    |
|      |                       |                                                                                |                                                                |                                                                                                    |                      |
| 4    |                       |                                                                                | 49.3% 💌 📄 🔛 👂 🎲                                                |                                                                                                    | Tools Sign Comment   |
|      |                       | Online Industry R<br>                                                          | Legistration Receipt<br>Date: 19/1/2021<br>ary Password: 49562 | Password Recovery Details           Hint Question :         What is your Birthpheo?           Answer :         putuchary           *For future use of an application please use above memboned login-DD Please be communicated that password given is temporary and valid for 15 days only-Please change the password in first login due to seeking reasons. |                      |
|      |                       | Vonr industry has been successfully registered for                             | the use of 'Online Consent Management &                        | INSTRUCTIONS                                                                                                    |                      |
|      |                       | Monitoring System' under the Following Details                                 | the are of Conduct Condent Manualement of                      | 1. Enter OCMMS login-ID to use the system every time.                                                                                                    |                      |
|      |                       | Tedat                                                                          |                                                                | 2. Change the password when first time you log into the system.Please follow the instructions to protect your                                                                                                    |                      |
|      |                       | Industry Name :                                                                | TEST INDSUTRY PPCC                                             | password from any cyber theft.<br>**This is computer generated receipt**                                                                                                    |                      |
|      |                       | Industry Postal Address :                                                      | III Floor, PHB Building, Anna Nagar, Pudncherry                |                                                                                                    |                      |
|      |                       | Pincode :                                                                      | 605010<br>De helene                                            |                                                                                                    |                      |
|      |                       | Revenue District :<br>Region :                                                 | Putacheny                                                      |                                                                                                    |                      |
|      |                       | Village :                                                                      | Ozlaskari                                                      |                                                                                                    |                      |
|      |                       | SF No of the Industry location/Plot No in case<br>of Govt Industrial Estates : |                                                                |                                                                                                    |                      |
|      |                       | Commune/ Municipality Type :                                                   | Municipality                                                   |                                                                                                    |                      |
|      |                       | Commune/ Municipality Name :                                                   | Oulgaret                                                       |                                                                                                    |                      |
|      |                       | Industry Kegistrahou/License No. :<br>Category :                               | GREEN                                                          |                                                                                                    |                      |
|      |                       | Industry Type :                                                                | Polythene and plastic processed products                       |                                                                                                    |                      |
|      |                       | Scale of Industry                                                              | manufacturing (virgin plastic)                                 |                                                                                                    |                      |
|      |                       | Date Of Commissioning :                                                        | 25/01/2019                                                     |                                                                                                    |                      |
|      |                       | Industry Status :                                                              | Operational                                                    |                                                                                                    |                      |
|      |                       | Latest Gross Fixed Assets-cost:                                                | 15.0 (In Lakhs) As On: 11/01/2018                              |                                                                                                    |                      |
|      |                       | Plants & Marchinery cost without Depreciation                                  | 5.0 (In Lakhs)                                                 |                                                                                                    |                      |
|      |                       | Phone Number :                                                                 | -                                                              |                                                                                                    |                      |
|      |                       | Fax Number :                                                                   | -                                                              |                                                                                                    |                      |
|      |                       | e-mail Address:<br>Jurisdiction Office:                                        | uangovan_r@yahoo.com<br>Padacharry                             |                                                                                                    |                      |
|      |                       | Occupi                                                                         | er Details                                                     |                                                                                                    |                      |
|      |                       | Registered Office Address :                                                    | III Floor, PHB Building, Anna Nagar, Puducherry                |                                                                                                    |                      |
|      |                       | Pincode :                                                                      | 605010                                                         |                                                                                                    |                      |
|      |                       | Occupier Name :                                                                | Self                                                           |                                                                                                    |                      |
|      |                       | Designation :                                                                  | The Proprietor                                                 |                                                                                                    |                      |
|      |                       | e-mai Andress:<br>Mobile No :                                                  | 0804540478                                                     |                                                                                                    |                      |
|      |                       | Phone Number :                                                                 | -                                                              |                                                                                                    |                      |
|      |                       | Fax Number :                                                                   | -                                                              |                                                                                                    |                      |
|      |                       | Nationality :                                                                  | Indian                                                         |                                                                                                    |                      |
|      |                       |                                                                                |                                                                |                                                                                                    |                      |
|      |                       |                                                                                |                                                                |                                                                                                    |                      |
|      |                       |                                                                                | 1                                                              | 2                                                                                                    |                      |
|      |                       |                                                                                |                                                                |                                                                                                    |                      |
|      |                       |                                                                                |                                                                |                                                                                                    | 10.07.014            |
|      | A 🗧 🌔 Thaa 📙 t        | tn_um 📙 user 겮 🗴 🗄                                                             | - 🕵 📥 🚚 🔳                                                      | 🙆 🛛 📲 scree 🛛 📲 Docu 🛛 🎦 HW 🎁 SCRE 🎁                                                                                                    | dum ▲ 🕪 📭 🖓 12:27 PM |

# Choose "Industry Login" - Using the user ID and password login to OCMMS. Automatically change password screen will appear first on login

|                                                                                                    |                                                                                                    |                                                                                                    |                                                                                                    | ```                                                                    | <b>\</b>                                                                                                    |                                                                                                    |
|----------------------------------------------------------------------------------------------------|----------------------------------------------------------------------------------------------------|----------------------------------------------------------------------------------------------------|----------------------------------------------------------------------------------------------------|------------------------------------------------------------------------|----------------------------------------------------------------------------------------------------|----------------------------------------------------------------------------------------------------|
|                                                                                                    |                                                                                                    |                                                                                                    |                                                                                                    |                                                                        | $\mathbf{X}$                                                                                                    | <b>A</b> ● <b>A</b>                                                                                                    |
| Pollution Control Committee                                                                                                    | Online Cons                                                                                                    | <b>Sent Managem</b><br>Ministry of Environment, F<br>Governme                                                                                                    | orest and Climate Chang<br>nt of India                                                                                                    | toring Syst                                                            | em                                                                                                    | 🥡 स्वयेव जयते                                                                                                    |
| HOME AFAQ SENVIRON                                                                                                    | MENT POLICY QUIDELINES                                                                                                    | S <b>INOTICES</b>                                                                                                    | CONTACT US                                                                                                    | <b>CHELP DESK</b>                                                      | @DASHBOAN                                                                                                    | 2                                                                                                    |
| Identify the set of the set of the set o | About PCC<br>About PCC<br>The Pollution Control Commi<br>established as a regulatory<br>implementing various pollution<br>More>><br>Consent Granted Applications<br>PWM Granted Applications<br>PWM Granted Applications<br>PWM Granted Applications | How and a state of the state of the sta | es Waste Management Granted J<br>Hazardous Waste Mana<br>Phazardous Waste Mana<br>EMW Granted Ap<br>EMW Granted Ap<br>Ter<br>0<br>ouble free filing. | Applications<br>Igement Granted<br>plications<br>ms and Conditions for | O PPCC L<br>User ID :<br>G21PUD840815<br>Password :<br><br>Captcha Code<br>E09385<br>Login<br>@ New I<br>@ New I<br>Consent Type:<br>Category Type:<br>GFA(In Lakhs):<br>Consent Fee: | Use Login<br>.ogin Industry Login<br>309386<br>Forgot Password<br>ndustry Registration<br>Ce Calculator<br>Image Correction<br>Red Oorange Ogreen<br>Te Calculate<br>Calculate |
|                                                                                                    | Site                                                                                                    | e designed, hosted by National Inf                                                                                                    | ormatics Center                                                                                                    |                                                                        |                                                                                                    | Dinital India                                                                                                    |

# A new screen will appear. Fill up the details and enter new password. (Kindly see the instructions for entry of new password)

| PPCC Puducherry<br>Pollution Control Committee                                                                                                    | Online Consent Management & Monitoring System<br>Ministry of Environment, Forest and Climate Change<br>Government of India                                                                                                    | (C) (C) (C) (C) (C) (C) (C) (C) (C) (C) |
|----------------------------------------------------------------------------------------------------|----------------------------------------------------------------------------------------------------|-----------------------------------------|
| Home                                                                                                    |                                                                                                    |                                         |
| The Pollution Committee Board<br>has been established as a<br>regulatory authority for<br>implementing various pollution<br>control laws. The Committee is<br>committed to provide pollution free<br>environment to the people of state.<br>The Committee has undertaken<br>various studies of undercound | Welcome TEST INDSUTRY PPCC                                                                                                    | Date : 19-1-202                         |
| water, solid and air to take remedial<br>steps to control pollution.                                                                                                    | Diesse Channe Your Dassword For Security Durnose                                                                                                    |                                         |
| Send us your feedback<br>and suggestions                                                                                                    | Change Password         User Id *:       G21PUD840815         Old Password*:       (enter old password)         Enter New Password *:       (enter new password)         Re-type New Password*:       (re-enter password)         *Please follow the password format as (1 Special character(only @, #,\$), 1 number and min 8 character in length and maximum 15 character in length)         update       Rest |                                         |
|                                                                                                    |                                                                                                    |                                         |
|                                                                                                    |                                                                                                    |                                         |
|                                                                                                    |                                                                                                    |                                         |
|                                                                                                    |                                                                                                    |                                         |
|                                                                                                    |                                                                                                    |                                         |

- When user login as Industry User with provided User ID and Password, firstly it gives change password page as shown here.
- Change temporary password.
- Enter the old & new password.
- Enter the new password of minimum 8 characters size having at least 1 character, 1 digit and 1 special character (@, #, \$ only). Click on update

## Again login to OCMMS, using the user ID and the new password

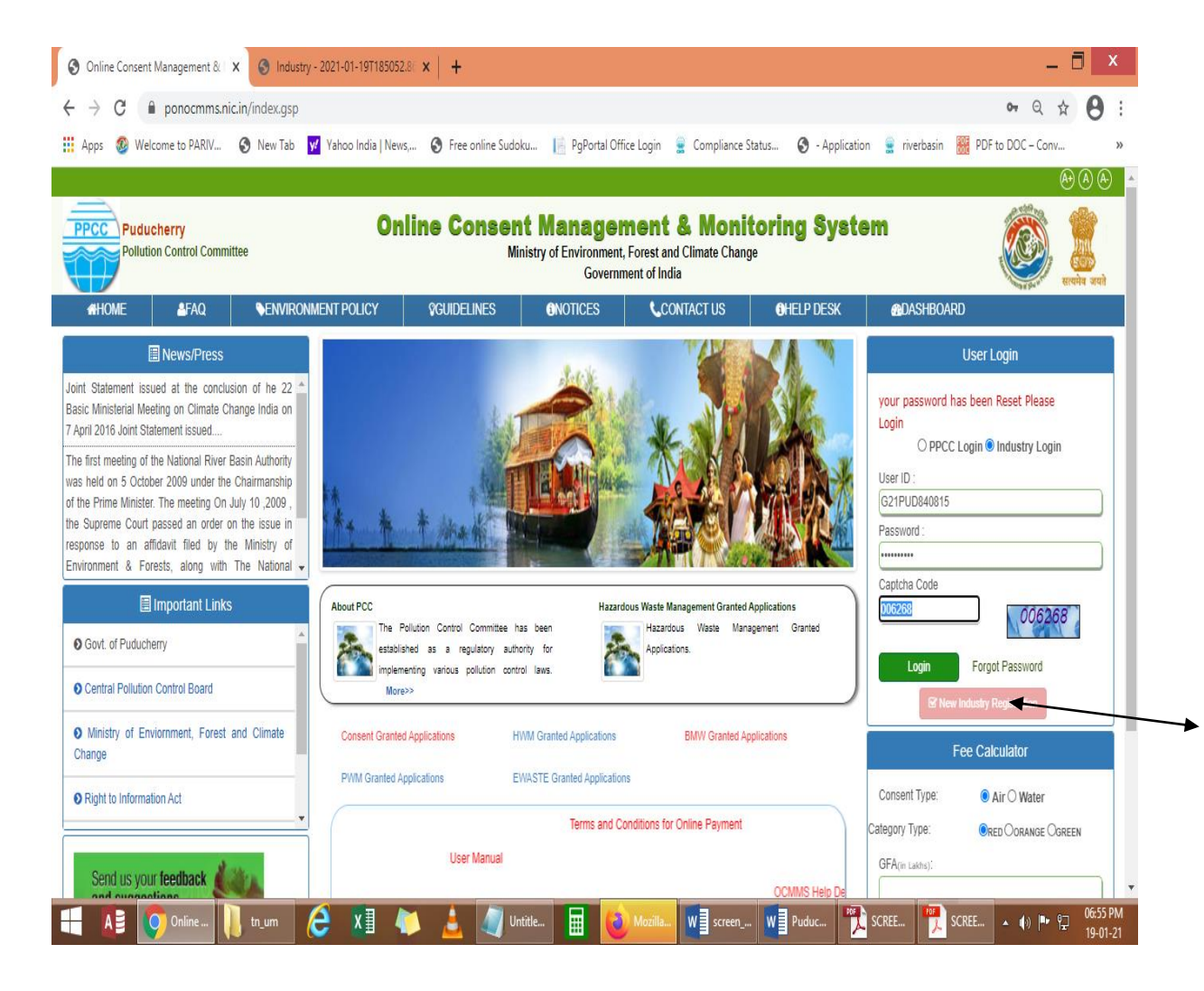

- After changing password successfully, you can login in to OCMMS by selecting Industry option button and entering user id, password and Captcha code.
- Maximum 3 times you can enter wrong password, after that your account locks.

Only way to unlock is by Clicking Forget password

| Puducherry<br>Pollution Control Committee                                                             | Online Consent<br>Ministry | Management & N<br>of Environment, Forest and Clin<br>Government of India | <b>Aonitoring S</b><br>nate Change | ystem          | 0        | araha arah |
|----------------------------------------------------------------------------------------------------|----------------------------|--------------------------------------------------------------------------|------------------------------------|----------------|----------|------------|
| Home                                                                                                  |                            |                                                                          |                                    |                |          |            |
|                                                                                                    | Server.                    |                                                                          |                                    |                |          |            |
| The Pollution Committee Board                                                                         |                            |                                                                          |                                    |                |          |            |
| regulatory authority for<br>implementing various pollution                                            | State Base                 |                                                                          |                                    |                |          |            |
| committed to provide pollution free<br>environment to the people of state.                            |                            | WTO PASTO A                                                              | yatan kepata                       | and the set of | all a ch | nt in the  |
| various studies of underground<br>water, solid and air to take remedial<br>steps to control pollution |                            |                                                                          |                                    |                |          |            |
|                                                                                                    | Forget Passwor             | rd                                                                       |                                    |                |          |            |
| Send us your feedback                                                                                 | O SPCB User                | Industria                                                                | l User                             |                | 1        |            |
| and suggestions                                                                                       | Enter User Id* :           | G19PUD67996                                                              | 69                                 |                |          |            |
|                                                                                                    |                            | Submit                                                                   | eset                               |                |          |            |
|                                                                                                    |                            |                                                                          |                                    |                |          |            |

## Procedure for Forget Password

- Click on industrial user Radio Button.
- Provide user name in the field.
- Click on submit button.
- New password will be generated and sent to the registered mobile number and e-Mail ID automatically. Now, Login can be done using new password

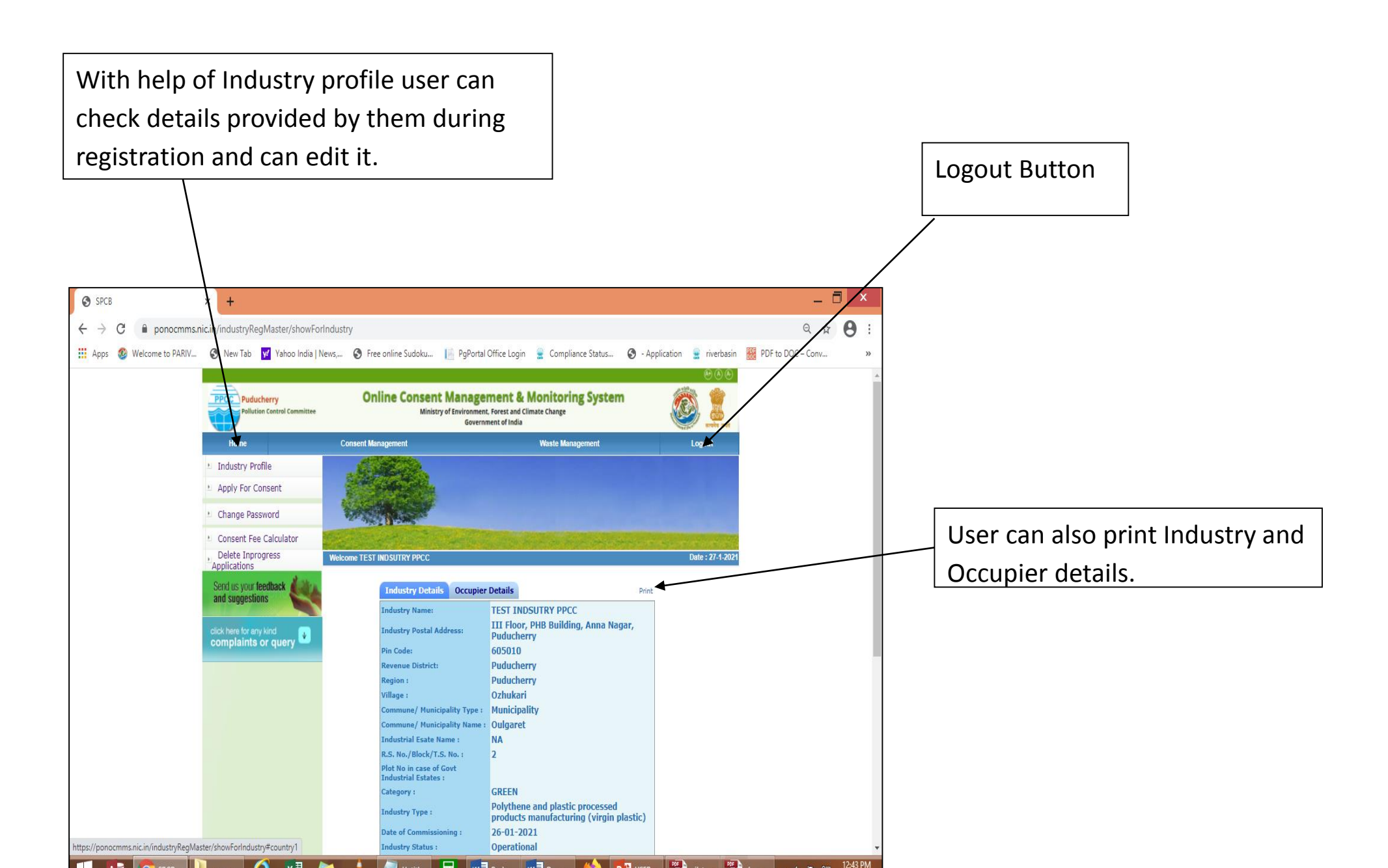

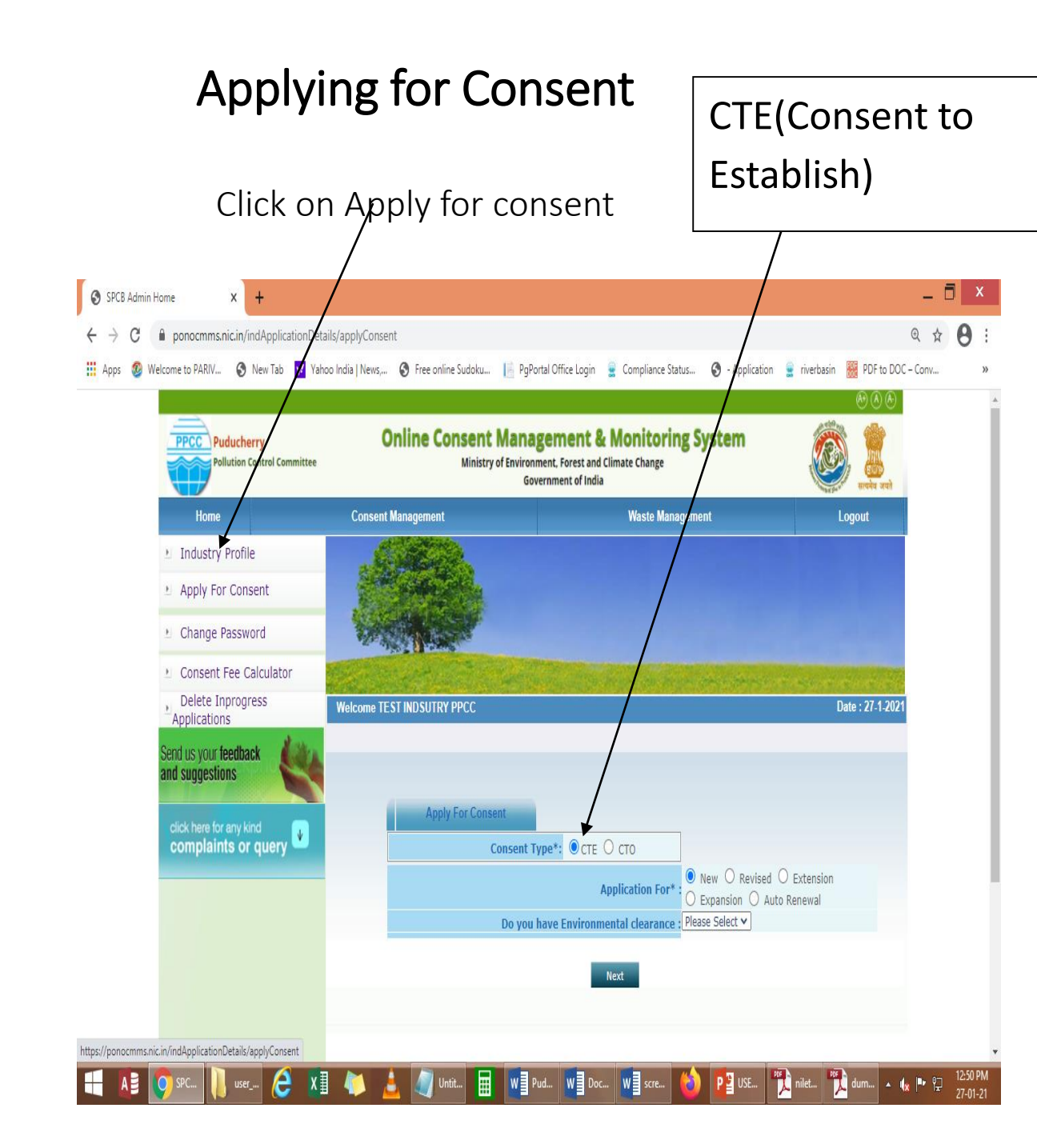

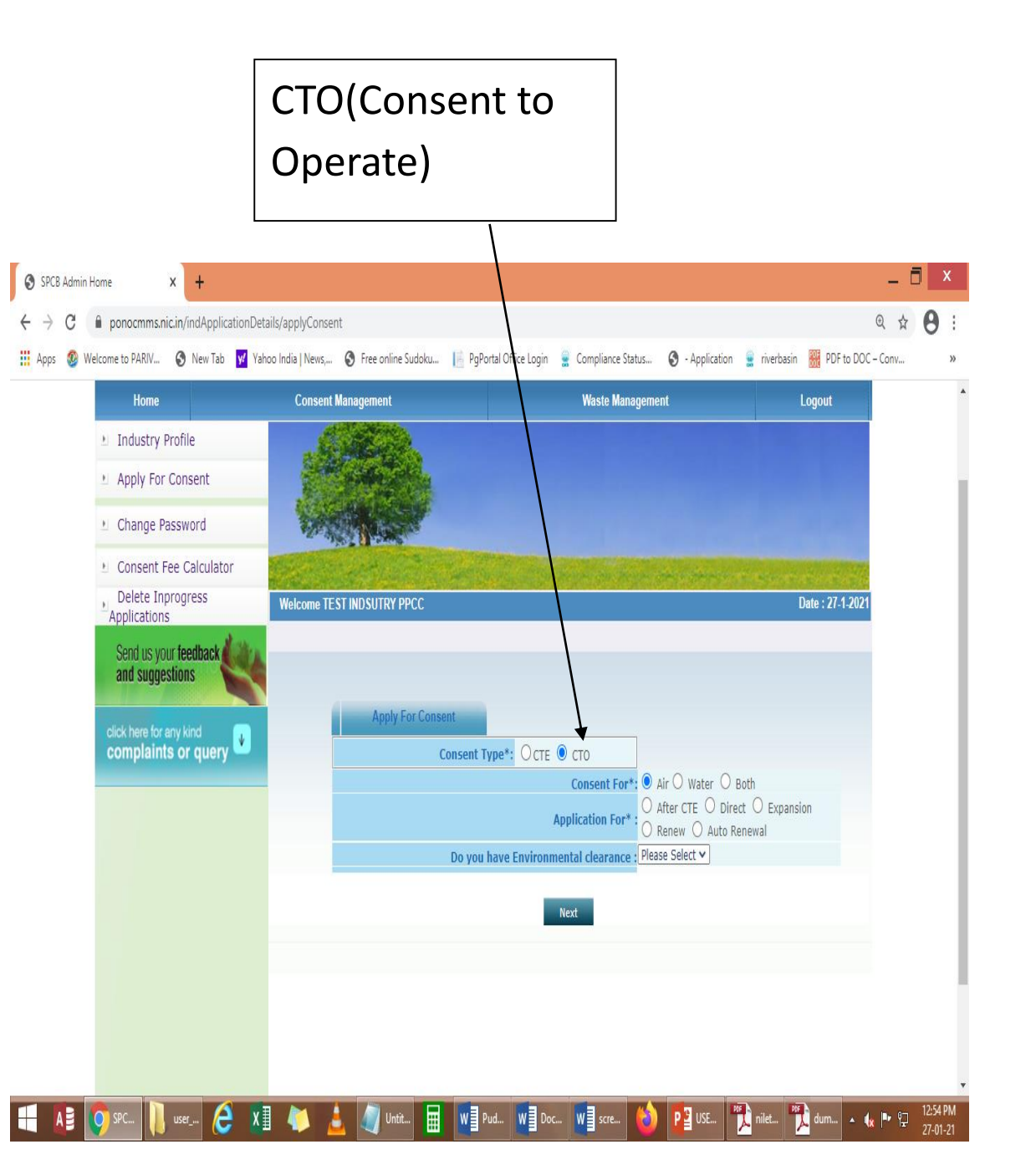

- Click on Apply for consent.
- Click on Consent Type as per requirement.

In case of CTE  $\rightarrow$ New

 $\rightarrow$ Revised

 $\rightarrow$ Extension

 $\rightarrow$ Expansion

In case of CTO $\rightarrow$  Air  $\rightarrow$ After CTE

Water $\rightarrow$  After CTE

 $\rightarrow$  Both $\rightarrow$  After CTE

 $\rightarrow$  Air $\rightarrow$  Renew

→ Water→ Renew

→ Both→ Renew

 $\rightarrow$  Air  $\rightarrow$  Direct

 $\rightarrow$  Water $\rightarrow$  Direct

ightarrow Bothightarrow Direct

### $\rightarrow$ Air $\rightarrow$ Expansion

- $\rightarrow$  Water $\rightarrow$  Expansion
- $\rightarrow$  Both $\rightarrow$  Expansion
- $\rightarrow$  Air $\rightarrow$ Renew
- → Water→ Renew
- → Both→ Renew
- $\rightarrow$  Air $\rightarrow$ Auto Renewal
- ightarrow Waterightarrow Auto Renewal

 $\rightarrow$  Both $\rightarrow$  Auto Renewal

- Click on consent for as per requirement.
- Click on Application for as per requirement.
- Click on Next

| Other 1                                                       | AB:- Fill in all the required detai          | ls; do not miss the fields t                                                 | hat are mark     | ced                      |        |
|---------------------------------------------------------------|----------------------------------------------|------------------------------------------------------------------------------|------------------|--------------------------|--------|
| mandat                                                        | orv                                          |                                                                              |                  |                          |        |
|                                                               |                                              | Website Address:                                                             |                  |                          |        |
| Industry Occupier Other Location                              | Production Township Energy Water Waste Water | Others Details                                                               |                  |                          |        |
| Solid Waste Air Emission Pollution Con                        | ntrol Management Documents Consent Fee       | Total no. of average working days in a year :                                |                  |                          |        |
|                                                               |                                              | Total no. of working shifts per day *:                                       |                  |                          |        |
|                                                               | Other Details                                | Land status:                                                                 | Owned 🔻          |                          |        |
| Applicant Name*:                                              |                                              | Licensed Annual Capacity of the<br>Factory/Industry:                         |                  |                          |        |
| Applicant Address*:                                           |                                              | Date on which letter of intent was issued :                                  | 17/10/2016       | 🛄 e.g. dd/mm/yyyy        |        |
| )esignation*:                                                 | Select Designation                           | Date of commencement of production : :                                       | 17/10/2016       | 🛄 e.g. dd/mm/yyyy        |        |
| Consultant Name:                                              |                                              | Time phasing for achieving full production capacity:                         |                  |                          |        |
| Consultant Address:                                           |                                              | Total extend of Land Area :                                                  | (Sq.meters)      |                          |        |
| Name of the official authorised to deal with<br>juestionaire: |                                              | Ground coverage area of the industry :                                       | (In Hectares)    |                          |        |
| Address of the official authorised to deal with               |                                              | Green belt/Irrigation area of the industry :                                 | (In Hectares)    |                          |        |
| uestionaire:                                                  |                                              | Solid waste Storage/disposal area :                                          | (In Hectares)    |                          |        |
| vith questionaire:                                            |                                              | Vacent area(Total area-(Buily Up Area+Solid<br>waste area+Green Belt area)): |                  |                          |        |
| Correspondence Address                                        |                                              | Total no. of Employees working per                                           |                  |                          |        |
| Address/City*:                                                |                                              | day(including contract workers)* :                                           |                  |                          |        |
| 'in Code*:                                                    |                                              | Name and Address of all Directors/Partners::                                 | Add              | View                     | Delete |
| )istrict*:                                                    |                                              | Details of habitations nearby:                                               | Add              | View                     | Delete |
| Region:                                                       |                                              | Name of the nearby Roadways(Viz.):                                           |                  | Name                     |        |
| itate*:                                                       |                                              | Distance from the site:                                                      | (in Kms)         | _                        |        |
| Phone No. with code:                                          |                                              | Details of water bodies like lakes/rivers/canals                             | (Nar             | me of the Water Source.) |        |
| ax No. with code:                                             |                                              | within a radius of 1 KM and rivers within a radius of 5KM:                   | (Distance (in me | ters))                   |        |
| 1obile No*:                                                   |                                              | Land use classification of the site:                                         | Select Land use  |                          | ¥      |
| -mail Address*:                                               |                                              |                                                                              |                  |                          |        |

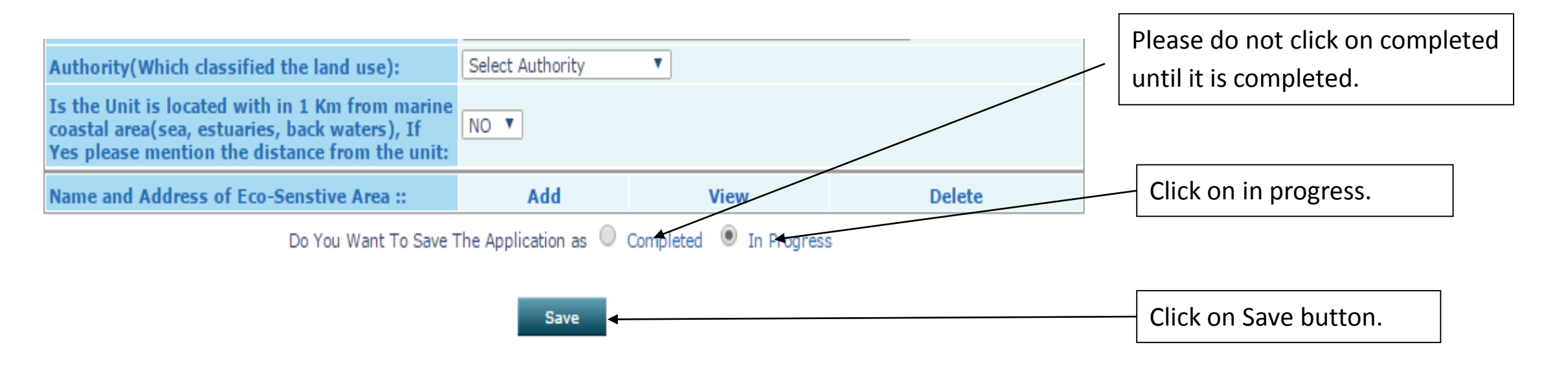

- ✓ Click Save in "In Progress Mode"
- Once Saved, the application will be in General Mode, and to continue uploading, Press Edit Button which is available in the bottom of the Tab.
- ✓ Important: Please do not click "Completed mode"\_until application is fully completed

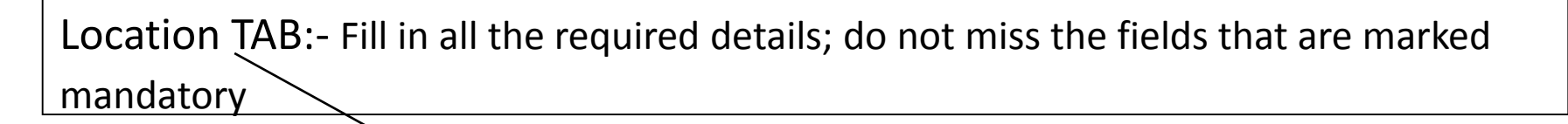

| Industry      | Occupier                                                       | Other     | Location        | Production   | Tow   | nship | Energ | y Water    | Wast                | te Water |      |  |
|---------------|----------------------------------------------------------------|-----------|-----------------|--------------|-------|-------|-------|------------|---------------------|----------|------|--|
| Solid Wast    | olid Waste Air Emission Pollution Control Management Documents |           | Consent F       | ee           |       | -     |       |            |                     |          |      |  |
|               |                                                                |           |                 | Location Det | tails |       |       |            |                     |          |      |  |
| Location Typ  | e:                                                             |           |                 |              |       |       |       | Industrial | Industrial Estate 🔻 |          |      |  |
| Elevation ab  | ove mean se                                                    | a-level:  |                 |              |       |       |       |            |                     |          |      |  |
| Area of land  | proposed to                                                    | be acqu   | ired:*          |              |       |       |       |            |                     |          |      |  |
| Area to be d  | eveloped(To                                                    | tal build | up area on al   | floors):*    |       |       |       |            |                     |          |      |  |
| Indicate the  | nature of to                                                   | pography  | y near the site | :            |       |       |       | Plain 🔻    |                     |          |      |  |
| Specify locat | ion :                                                          |           |                 |              |       |       |       | Coastal    | T                   |          |      |  |
| Climatologic  | al And Meteo                                                   | orologic  | Details         |              |       |       |       | Add        | View                | De       | lete |  |

Do You Want To Save The Application as 🔘 Completed 💿 In Progress

Save

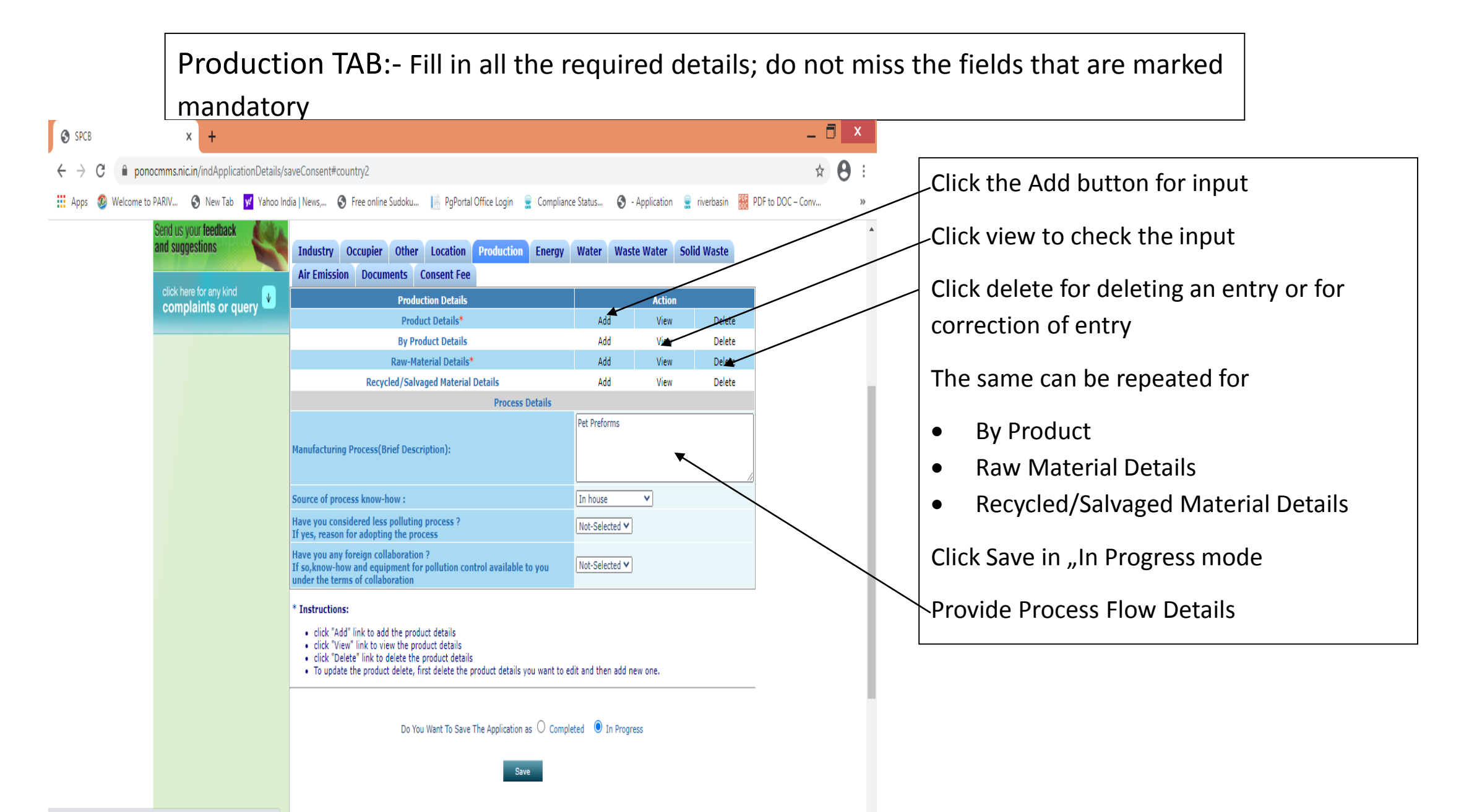

have the second state for the New Yorking Details (see Conserve)

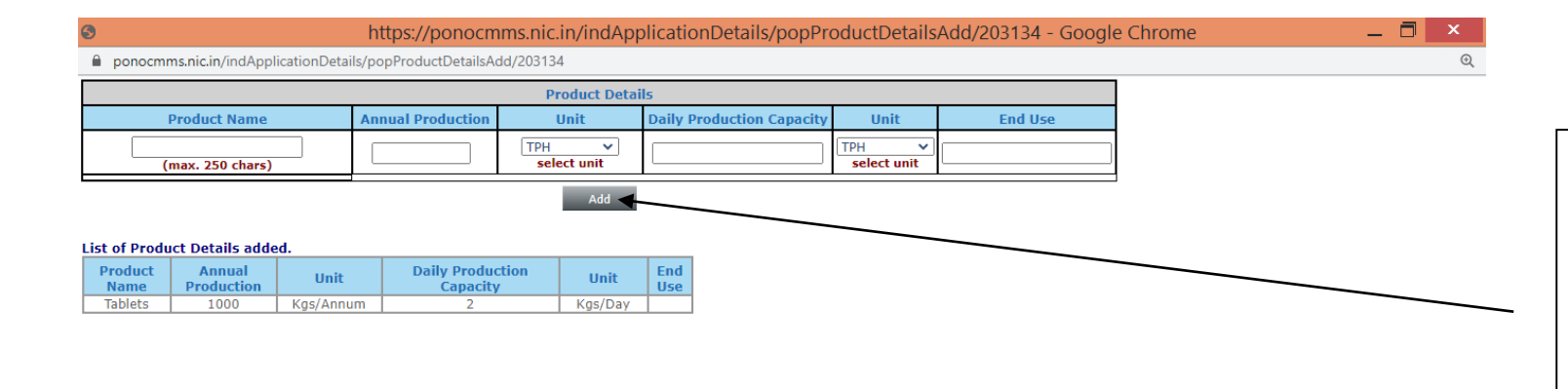

Click Add Button to add-on multiple information for Product /By-Product/Raw Material Details

#### 🕂 🗛 😏 SPCB... 🌀 https:... 🚺 user\_... 🤹 Netw... 🤌 🗴 🦛 🛓 🐗 📓 🖬 🖓 Pudu... 😻 😰 USER... 😰 USER... 👔 dum... 🔺 🖡 🖻 🙄 06:33 PM

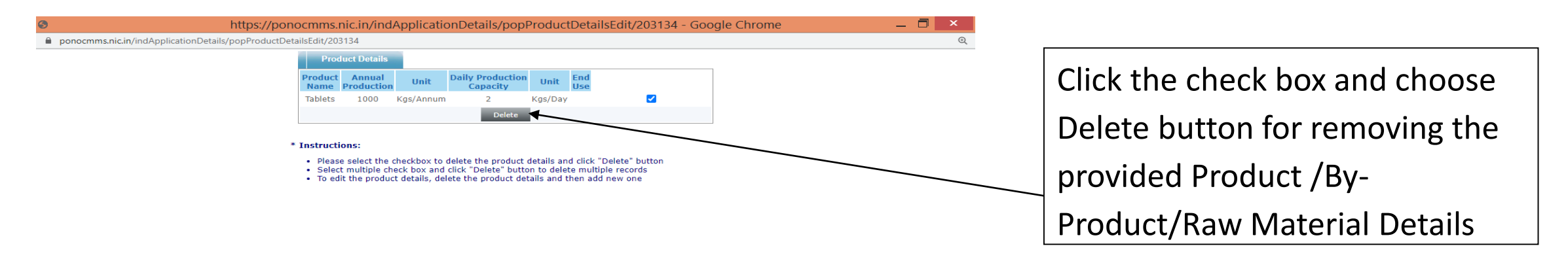

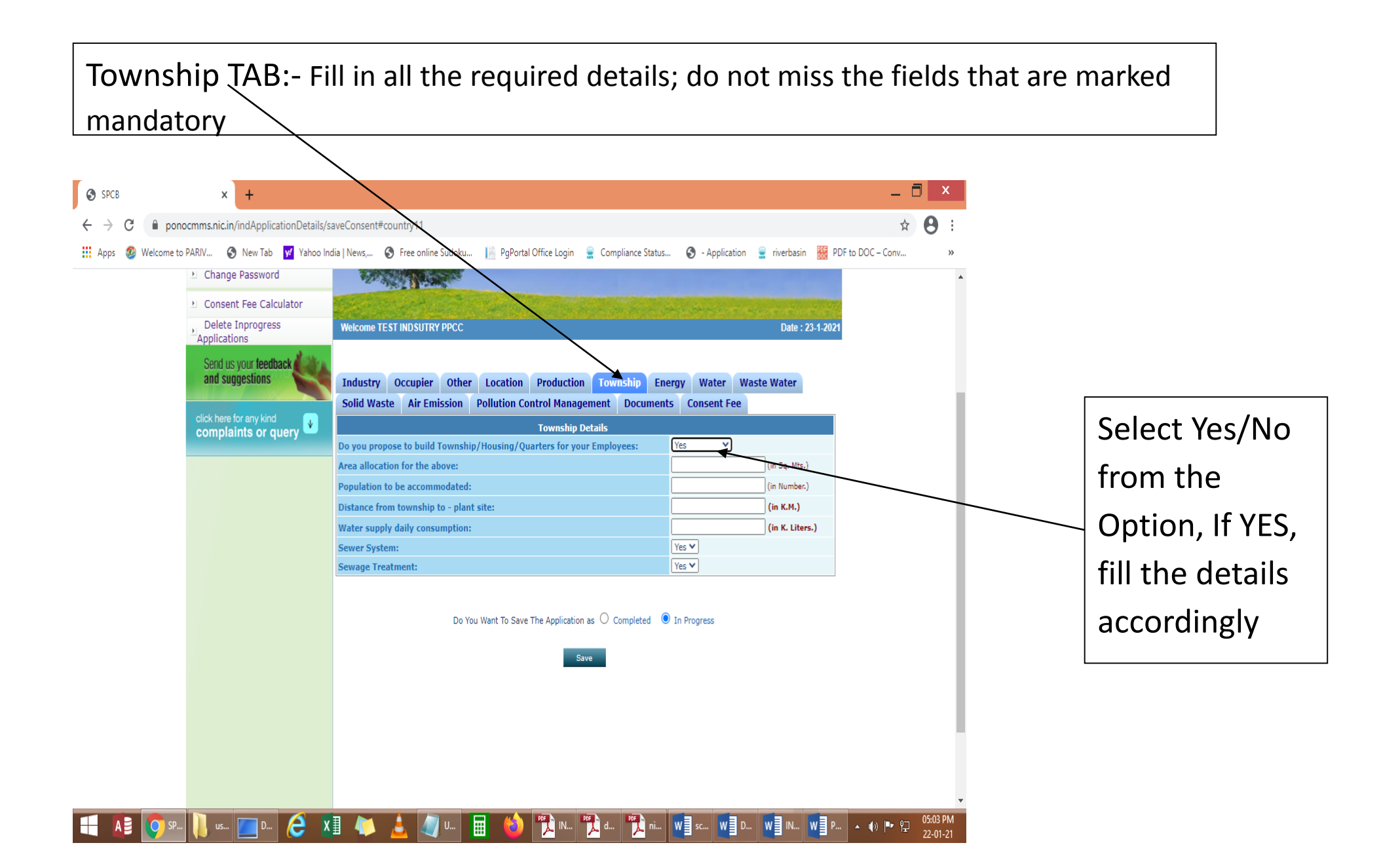

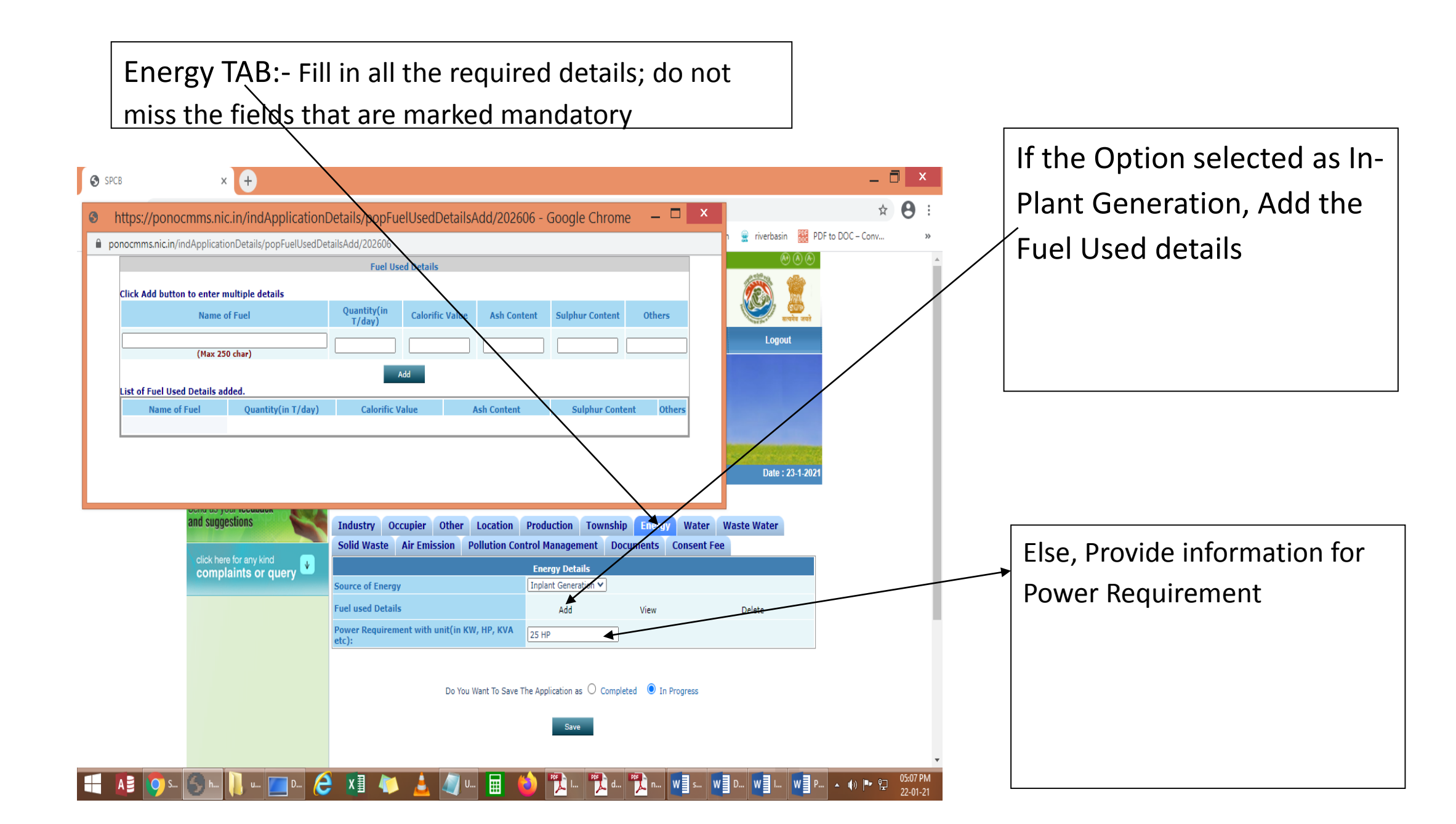

# Water TAB:- Fill in all the required details; do not miss the fields that are marked mandatory

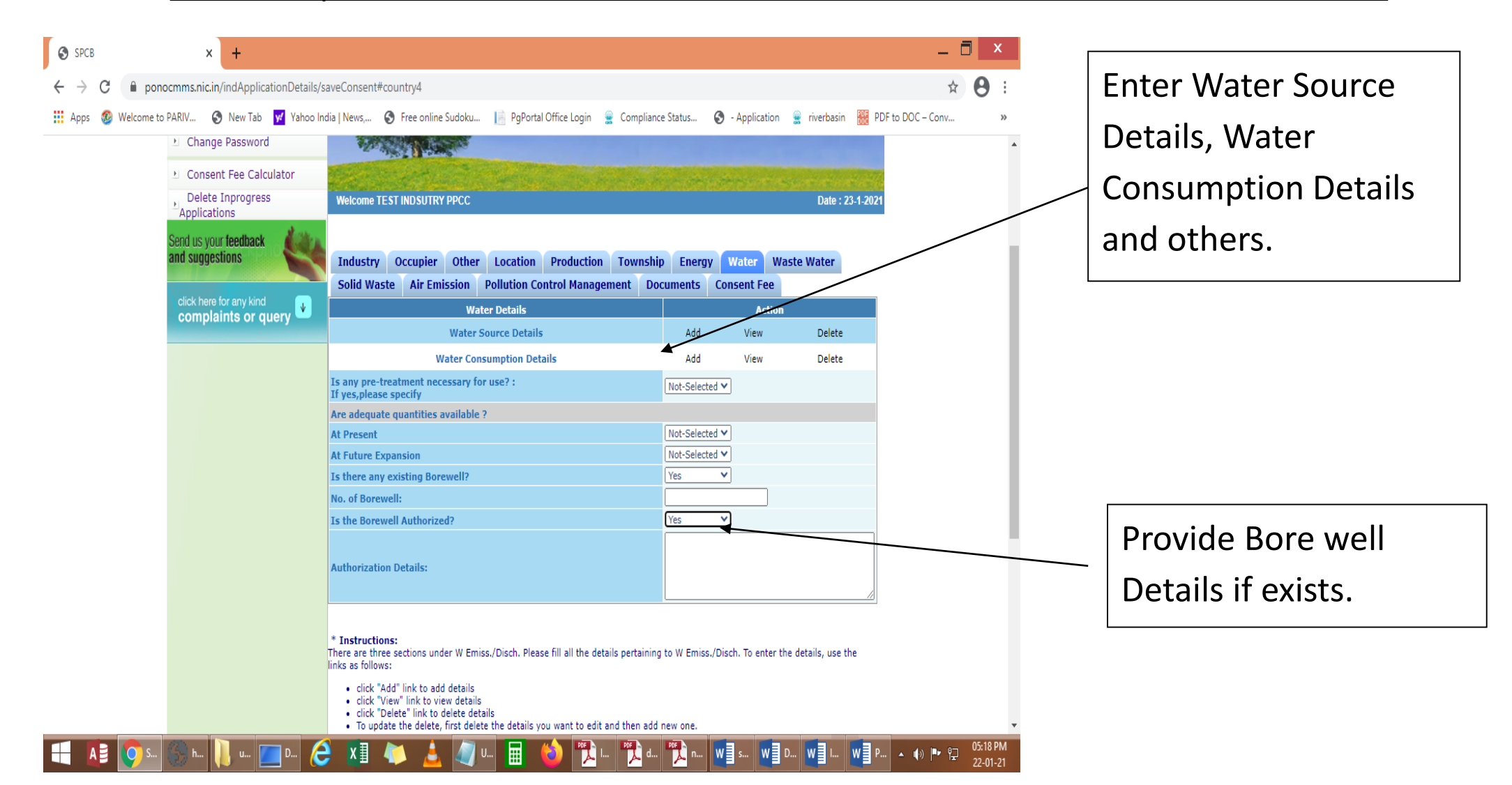

| h                                      | ttps://ponocmms.nic.in/indApplicationDetails/p | opWaterSourceAdd/202606 - Goog | Jle Chrome 🛛 🗕 🗖 |  |  |  |  |  |
|----------------------------------------|------------------------------------------------|--------------------------------|------------------|--|--|--|--|--|
| nocmms.nic.in/indApplicationDetails/po | pWaterSourceAdd/202606                         |                                |                  |  |  |  |  |  |
|                                        | click add to a                                 | dd details                     |                  |  |  |  |  |  |
|                                        | Water Source                                   | e Details                      |                  |  |  |  |  |  |
| Source Type                            | Municipal Supply 💙 (Enter Source Type)         |                                |                  |  |  |  |  |  |
| Source Name                            | (Enter Source Name)                            |                                |                  |  |  |  |  |  |
| Purpose                                | Process V                                      |                                |                  |  |  |  |  |  |
| Quantity (KLD)                         | (quantity of water intake, only Numeric/Dec    | imal)                          |                  |  |  |  |  |  |
|                                        | Add                                            |                                |                  |  |  |  |  |  |
| Source Type                            | Source Name                                    | Purpose                        | Quantity (KLD)   |  |  |  |  |  |

View of Water Source Details.

- Select the name of the source type from the available dropdowns.
- Enter the name of the source such as Open well, Tube well/Bore well, Infiltration well, etc.
- Enter the Purpose viz., Process, Cooling,Boiler,Domestic, etc.,
- Enter the total quantity of water drawn through the source daily in Kilo Litres per day (1000 Litres per day = 1 KLD).
- Use Add Button to Continue

### 🕂 🗚 🜍 S... 🕤 h... 📙 u... 🗾 D... 🤌 🗶 🛝 🧆 👌 🐙 U... 🥅 🍪 🏗 L... 🏗 d... 🏗 n... 🗤 🖬 S... 🗤 D... 🗤 L.. 🗤 P... 🔺 🐠 🍽 🛱 22:01-21

Waste Water TAB:- Fill in all the required details; do not miss the fields that are marked mandatory

\_ 🗇 🗙 SPCB × + Wastewater Generation @ ☆ 🔒 : ponocmms.nic.in/indApplicationDetails/saveConsent#country14  $\leftarrow \rightarrow$ and disposal details can be 🤬 Welcome to PARIV... 🔇 New Tab 📈 Yahoo India | News,... 🔇 Free online Sudoku... 📙 PgPortal Office Login 皇 Compliance Status... 🔇 - Application 🚊 riverbasin 🎆 PDF to DOC – Conv... Apps entered by clicking Add Applications Button. Send us your feedback and suggestions Industry Occupier Other Location Production Township Energy Water Waste Solid Waste Air Emission Pollution Control Management Documents Consent Fee Waste Water complaints or query Waste Water Details Add Sewage Treatment Plant (STP) details to Waste Water Generation and Disposal Details \* View Delete Sewage Treatment plant Details\* Add View Delete be entered, Information shall be Trade effluent Treatment plant Details\* Add View Delete provided accordingly to the option BIS Central Pollution Control Board State What standards for quality of treated affluent have you proposed to Pollution Control Bo chosen from Treatment Status adopt to it? Any other What methods you propose to adopt for handling and disposal of udge from treatment plants ?: Physical Charactertistics of waste water Add View Delete Chemical Charactertistics of waste water Add View Delete Effluent Treatment Plant (ETP) details Other toxic substance discharged Add View Delete to be entered. Information shall be provided accordingly to the option Do You Want To Save The Application as O Completed 💿 In Progress chosen from Treatment Status ttps://ponocmms.nic.in/indApplicationDetails/saveConsent#country14

🛛 🗛 👩 SPCB - ... 👖 user\_m... 🐚 Network 🤌 🗶 👘 🚖 🧳 🔳 🗰 🖉 Seceen... 🚱 😰 USER\_... 🧌 USER\_...

Solid Waste TAB:- Fill in all the required details; do not miss the fields that are marked mandatory

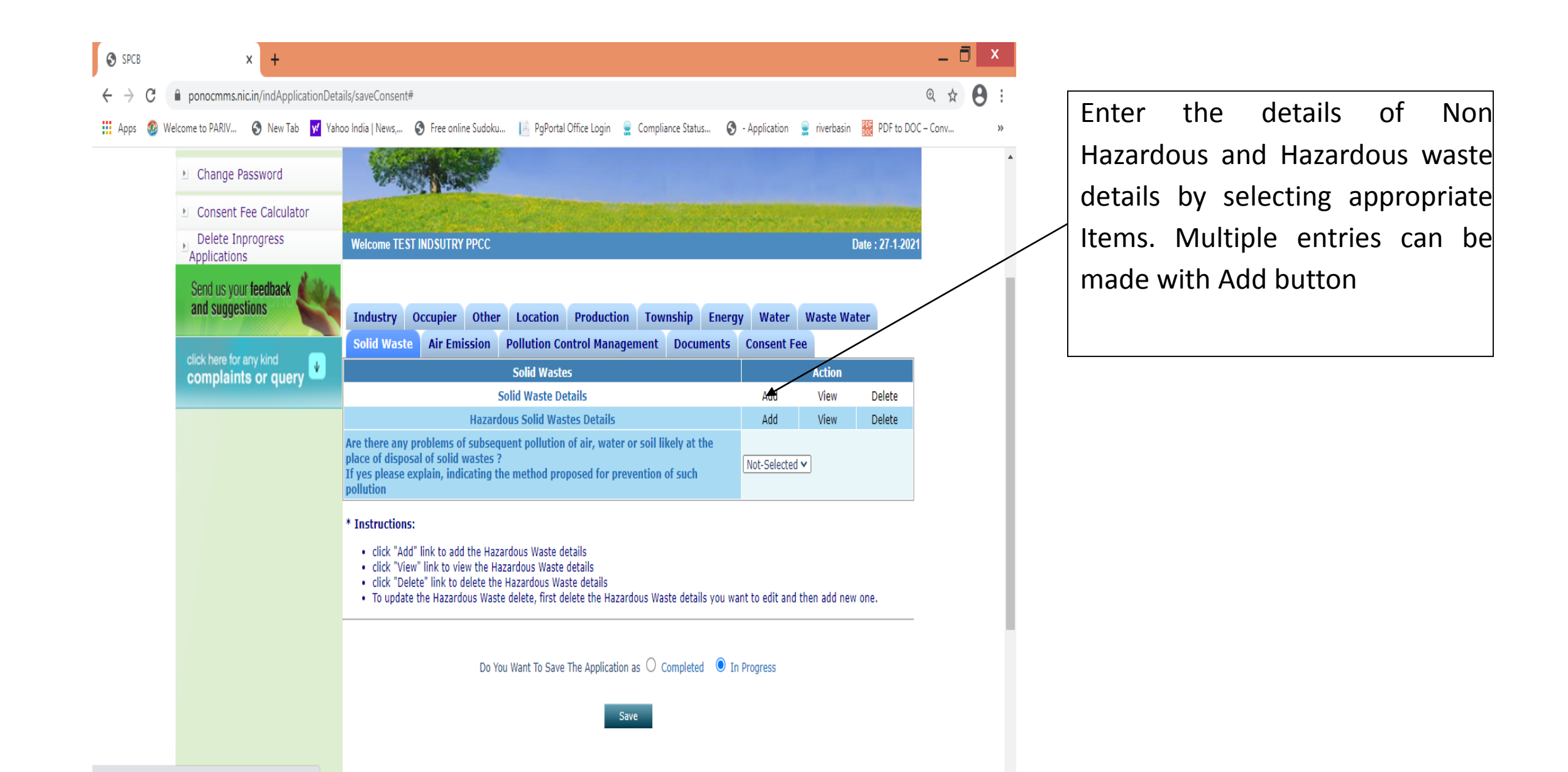

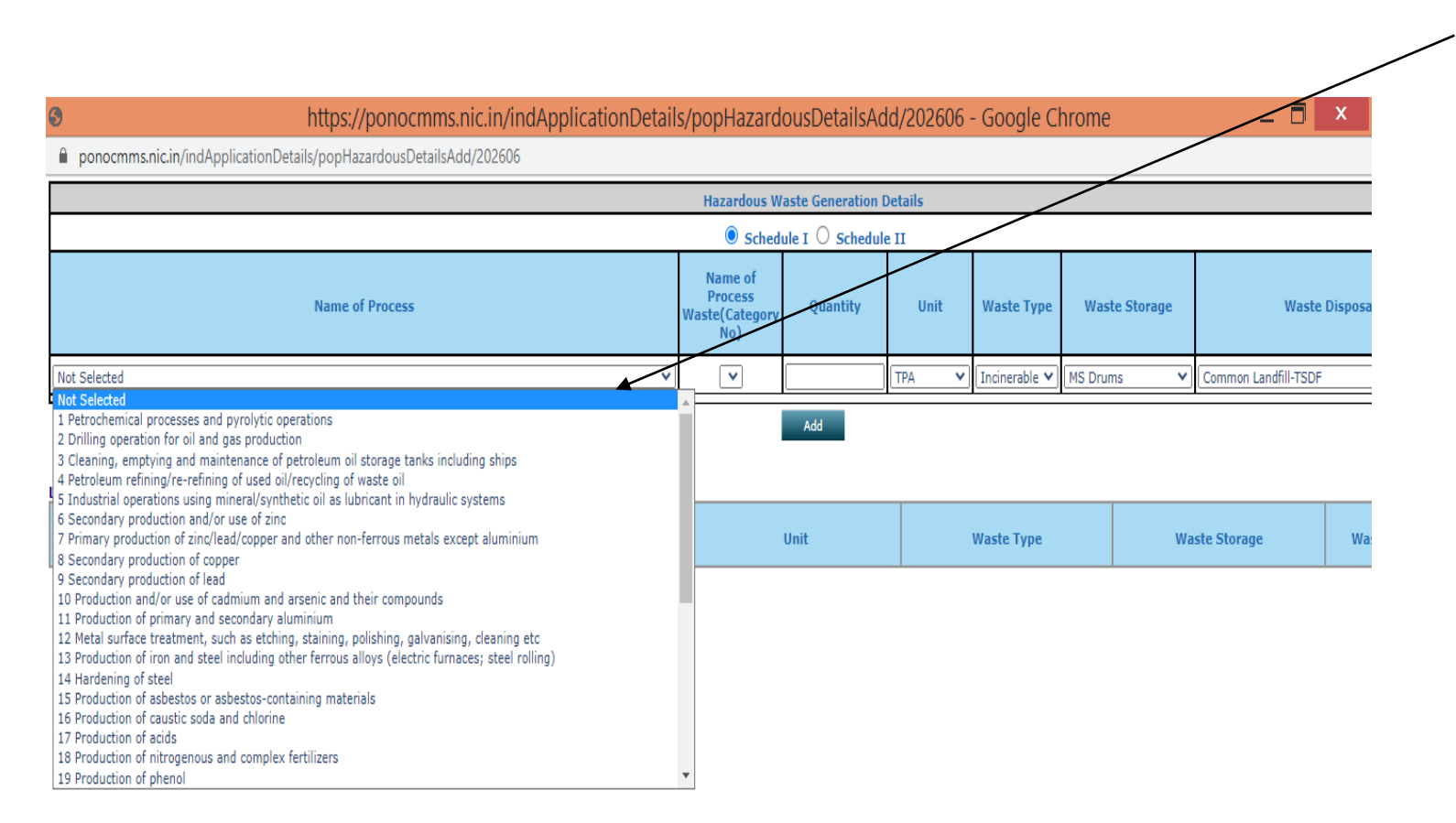

Hazardous waste details canbe entered by selecting fromthe dropdowns provided andby entering the quantity.

Multiple entries can be made with Add button. Click Save in - In Progress mode. Air Emission TAB:- Fill in all the required details; do not miss the fields that are marked mandatory

| SPCB                              | × +                                             |                                                                                                    | - 🗇 🗙           |
|-----------------------------------|-------------------------------------------------|----------------------------------------------------------------------------------------------------|-----------------|
| $\leftrightarrow$ $\rightarrow$ C | ponocmms.nic.in/indApplicationDeta              | ills/saveConsent#country6                                                                                                    | @ ☆ \varTheta : |
| 👖 Apps 🚳 W                        | /elcome to PARIV ③ New Tab 😾 Yaho               | oo India   News, 📎 Free online Sudoku 📗 PgPortal Office Login 💂 Compliance Status 🧿 - Application 💂 riverbasin 🎆 PDF to DO                                                                                                    | C – Conv »      |
|                                   | Send us your feedback and suggestions           | Industry         Occupier         Other         Location         Production         Township         Energy         Water         Waste Water                                                                                             |                 |
|                                   | click here for any kind                         | Solid Waste Air Emission Pollution Control Management Documents Consent Fee                                                                                                    |                 |
|                                   | complaints or query                             | Air Emission Action                                                                                                    |                 |
|                                   |                                                 | Euritive emission /Noice Details Add View Delete                                                                                                    |                 |
|                                   |                                                 | Air Dollution Control Equipment details Add View Delete                                                                                                    |                 |
|                                   |                                                 | Attrospheric Emissions                                                                                                    |                 |
|                                   |                                                 | Emission from Fuel Burning Add View Delete                                                                                                    |                 |
|                                   |                                                 | Emission from Process Add View Delete                                                                                                    |                 |
|                                   |                                                 | Proposed method of handling and disposal of waste trapped by pollution arresting equipment                                                                                                    |                 |
|                                   |                                                 | Are any standards of emission prescribed for or adopted by your industry? : If yes, please specify                                                                                                    |                 |
|                                   |                                                 | <ul> <li>* Instructions:</li> <li>There are many sections under Air Emission. Please fill all the details pertaining to Air Emission. To enter the details, use the links as follows:</li> <li>click "Add" link to add details</li> </ul> |                 |
|                                   |                                                 | <ul> <li>click "View" link to view details</li> <li>click "Delete" link to delete details</li> <li>To update the delete, first delete the details you want to edit and then add new one.</li> </ul>                                       |                 |
|                                   |                                                 | Do You Want To Save The Application as $ \bigcirc $ Completed $$ $ igodoldsymbol{0} $ In Progress                                                                                                    |                 |
| https://ponocmms.ni               | ic.in/indApplicationDetails/saveConsent#country | 6 Save                                                                                                    | •               |

- Details of Emission sources, control measures can be entered by selecting appropriate items.
- Multiple entries can be made by Add button.

### Fill up the stack Details, Use Add Button for multiple details

\_ 🗇 🗙

🎦 USER... 🏋 dum... 🔺 🐠 🕨 😭

W scree...

https://ponocmms.nic.in/indApplicationDetails/popAirStackAdd/203134 - Google Chrome

ponocmms.nic.in/indApplicationDetails/popAirStackAdd/203134

6

|                 |                       |                 |                  |                      | Point sou              | irce emission w                  | ith stacks Deta                       | ils                                           |                                                                     |                             |                                        |                             |                                   |
|-----------------|-----------------------|-----------------|------------------|----------------------|------------------------|----------------------------------|---------------------------------------|-----------------------------------------------|---------------------------------------------------------------------|-----------------------------|----------------------------------------|-----------------------------|-----------------------------------|
| Click Add butt  | on to enter n         | nultiple detail | 5                |                      |                        |                                  |                                       |                                               |                                                                     |                             |                                        |                             |                                   |
| Stack No        |                       |                 |                  | (N                   | umeric with 3 d        | ligits max)                      |                                       |                                               |                                                                     |                             |                                        |                             |                                   |
| Source of Emi   | ission                |                 |                  | Process Emis         | sion 💙 (max 5          | 0 chars)                         |                                       |                                               |                                                                     |                             |                                        |                             |                                   |
| Capacity        |                       |                 |                  |                      |                        |                                  |                                       |                                               |                                                                     |                             |                                        |                             |                                   |
| Fuel Consume    | ed                    |                 |                  |                      |                        |                                  |                                       |                                               |                                                                     |                             |                                        |                             |                                   |
| Type Of Fuel l  | Used                  |                 |                  |                      |                        |                                  |                                       |                                               |                                                                     |                             |                                        |                             |                                   |
| Emission Fron   | n Stack               |                 |                  |                      |                        |                                  |                                       |                                               |                                                                     |                             |                                        |                             |                                   |
| Pollution Cont  | trol Measures         | i               |                  | Wet scrubber         | r with stack           | ۷                                |                                       |                                               |                                                                     |                             |                                        |                             |                                   |
| Stack top dim   | ension (in Me         | etres)          |                  |                      | (Max                   | 15 char)                         |                                       |                                               |                                                                     |                             |                                        |                             |                                   |
| Stack Height a  | above Ground          | l Level (in Met | ers)             |                      |                        |                                  |                                       |                                               |                                                                     |                             |                                        |                             |                                   |
| Stack Height a  | above Roof of         | f Near By Build | ling (in Meters) |                      |                        |                                  |                                       |                                               |                                                                     |                             |                                        |                             |                                   |
| Material of Co  | Instruction           |                 |                  |                      | (Max 10 C              | hars)                            |                                       |                                               |                                                                     |                             |                                        |                             |                                   |
| Exit Gas Veloc  | city (in M/S)         |                 |                  |                      |                        |                                  |                                       |                                               |                                                                     |                             |                                        |                             |                                   |
| Exit Gas Temp   | p(in Deg C)           |                 |                  |                      |                        |                                  |                                       |                                               |                                                                     |                             |                                        |                             |                                   |
| Maximum Dis     | charge(in m3          | /hr)            |                  |                      |                        |                                  |                                       |                                               |                                                                     |                             |                                        |                             |                                   |
|                 |                       |                 |                  |                      |                        | Add                              |                                       |                                               |                                                                     |                             |                                        |                             |                                   |
| List of Point s | ource emissi          | on with stacks  | details added.   |                      |                        |                                  |                                       |                                               |                                                                     |                             |                                        |                             |                                   |
| Stack No e      | Source of<br>emission | Capacity        | Fuel<br>Consumed | Type oF<br>Fuel Used | Emission<br>From Stack | Pollution<br>Control<br>measures | Stack top<br>dimension (in<br>Metres) | Stack Height<br>above ground<br>level(meters) | Stack Height<br>above Roof<br>of Near By<br>Building (in<br>Meters) | Material of<br>Construction | Exit<br>Gas<br>Velocity<br>(in<br>M/S) | Exit Gas<br>Temp(in<br>M/S) | Maximum<br>Discharge(in<br>m3/hr) |
|                 |                       |                 |                  |                      |                        |                                  |                                       |                                               |                                                                     |                             |                                        |                             |                                   |

# Fill up the Fugitive Emission/Noise Details, Use Add Button for multiple details

| 3 | https://ponocmms                                           | nic.in/indApplicationDetails/popProcessEmissionAdd/a | 203134 - Google Chrome 🛛 🗕 🗖 | х |
|---|------------------------------------------------------------|------------------------------------------------------|------------------------------|---|
| Â | ponocmms.nic.in/indApplicationDetails/popProcessEmissionAd | //203134                                             |                              | ( |
|   | Click Add button to enter multiple details                 | Fugitive or Noise emission Details                   |                              |   |
|   | Source of Fugitive/Noise/Odour emission                    |                                                      |                              |   |
|   | Type of emission                                           | Fugitive 🗸                                           |                              |   |
|   | Pollution Control Measures                                 |                                                      |                              |   |
|   | List of Fugitive or Noise emission details added.          | Add                                                  |                              |   |
|   | Source of Fugitive or Noise emission                       | Type of emission                                     | Pollution Control Measures   |   |

07:03 PM

# Pollution Control Management TAB:- Fill in all the required details; do not miss the fields that are marked mandatory

| SPCB             | 🗙 💽 Soorarai Pottru - Ve                       | eyyon Silli 🐠 🗙   🕂 🦲 🗖                                                                                                    | ] × |
|------------------|------------------------------------------------|----------------------------------------------------------------------------------------------------|-----|
| ← → C 🔒 pc       | onocmms.nic.in/indApplicationDetails/          | /saveConsent#country10 🖈 🗐                                                                                                    | Θ:  |
| 👖 Apps 🚳 Welcome | e to PARIV 🔇 New Tab 😾 Yahoo I                 | ndia   News, 📀 Free online Sudoku 📗 PgPortal Office Login 💂 Compliance Status 📀 - Application 🚊 riverbasin 🚟 PDF to DOC – Conv | *   |
|                  | anu suyyesnons                                 | Industry Occupier Other Location Production Township Energy Water Waste Water                                                  | 4   |
|                  | click here for any kind<br>complaints or query | Solid Waste Air Emission Pollution Control Management Documents Consent Fee Pollution Control Management Details               |     |
|                  |                                                | Details of the organ set up to control, you propose to have                                                                    |     |
|                  |                                                | What Is the level of expertise of the person-in-charge of pollution control ?                                                  |     |
|                  |                                                | Do you propose to monitor the pollution from your industry ?<br>If yes, give details                                           | - 1 |
|                  |                                                | What laboratory facilities your propose lo have for above?                                                                     |     |
|                  |                                                | Give details of operation and maintenance facilities you propose to have for pollution control equipment/treatment plants      |     |
|                  |                                                | Total expenditure proposed for pollution monitoring and control       Capital:         Recurring:                              |     |
|                  |                                                | Any other additional information about beneficial of adverse<br>environmental impacts from your Industry                       |     |
|                  |                                                | Do You Want To Save The Application as O Completed O In Progress                                                               |     |

DocumentsTAB:- Upload all the requisite documents

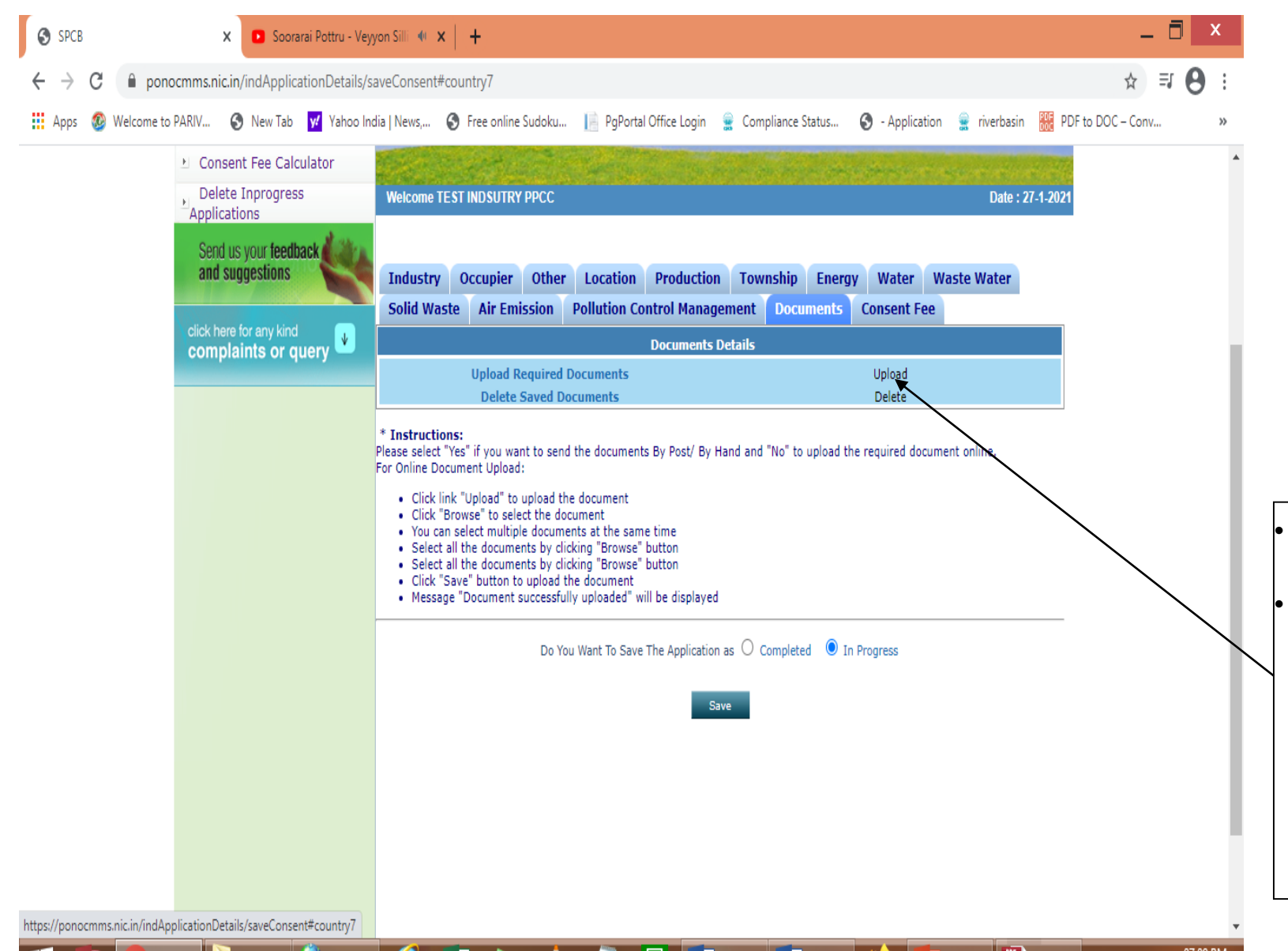

- Click on Documents.
- Click on upload button for uploading the documents. PDF formats (less than 5 mb) need to be uploaded.

ponocmms.nic.in/indApplicationDetails/popWaterAddUses?id=203134

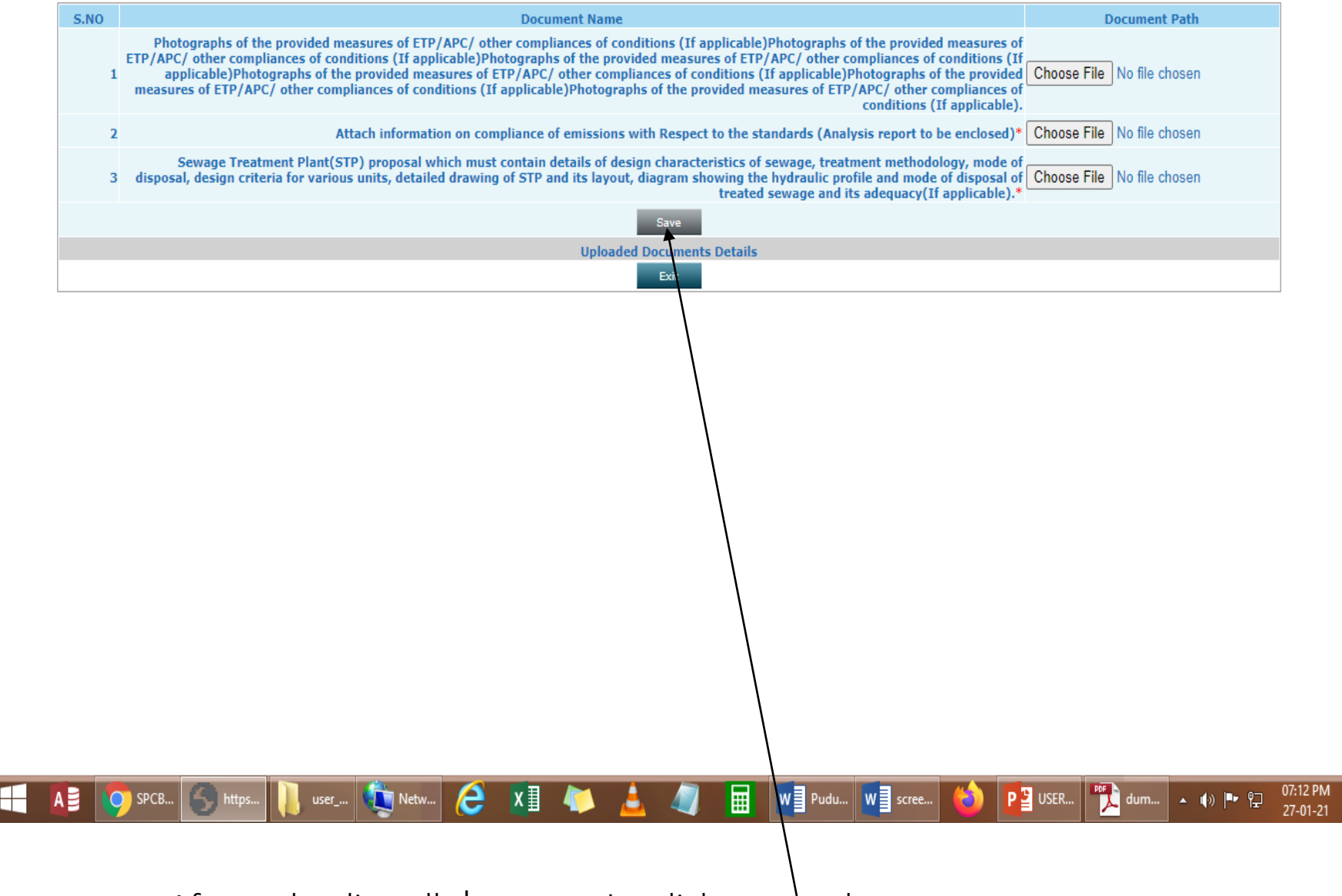

After uploading all documents, click on save button

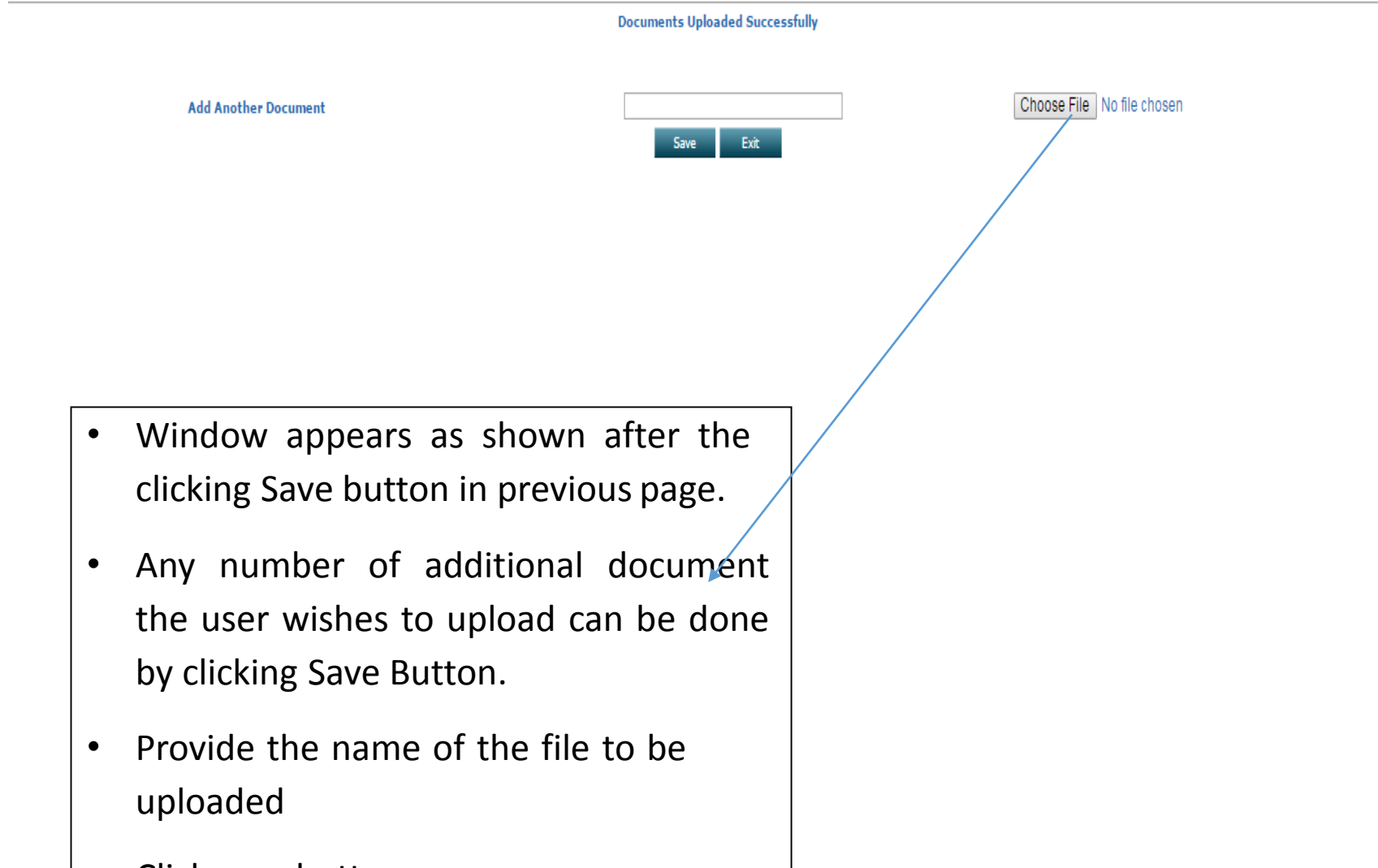

Click save button

#### Consent Fee TAB:- Payment Mode \_ 0 SPCB 🗙 🕒 Doctor - Chellamma Lyric | Si 🐠 🗙 🕂 ponocmms.nic.in/indApplicationDetails/saveConsent#country3 ☆ ₹ 8 С ← 🔢 Apps 🕺 Welcome to PARIV... 🥱 New Tab 👿 Yahoo India | News,... 🔇 Free online Sudoku... 📔 PgPortal Office Login 🚆 Compliance Status... 🥱 - Application 🚆 riverbasin 🎆 PDF to DOC – Conv... Change Password State State Consent Fee Calculator Click to know the Fees Delete Inprogress Welcome TEST INDSUTRY PPCC Date : 27-1-202 Applications to be remitted. Send us your feedback nd suggestions Industry Occupier Other Location Production Township Energy Water Waste Water Solid Waste Air Emission Pollution Control Management Documents Consent Fee complaints or query **Consent Fee Details** GREEN Category: Gross Fixed Assets Cost : 15.0 Lakhs Water Consumption : 0 KLD Auto calculated on ₹ Calcu Consent Fee Applicable for Air Act : 2000 basis of Provided info. **Consent Fee Applicable for Water Act :** 1000 Total Consent Fee Applicable 3000 Reason for deviation in payment : (50 char) **Consent Fee Remitted now:** 3000 (In Rs.) Do You Want To Save The Application as O Completed In Progress Type the Conant Fees to be paid Save https://ponocmms.nic.in/indApplicationDetails/saveConsent#country3 P USER... P dum... ▲ 🕪 📭 97:17 PM *(≧* **x**∎ 📰 🛛 🖬 Pudu... 🕅 scree... 🔞 user\_... (ni Netw... SPCB..

- Category will come automatically on basis of inputs provided.
- Gross fixed assets cost will come automatically on basis of Provided inputs.
- Water consumption will auto fetch on basis of provided inputs.
- Consent fee applicable for air and water act will auto fetch on pressing calculate button, on basis of provided inputs.
- Total consent fee will auto calculate as per PPCC rule.
- Gross Fixed Assets will automatically fetch.
- Fee applicable will automatically update by clicking on Calculate button.
- > Enter the reason for deviation in payment.
- > Enter the consent fee remitted.
- > Click on completed save button.

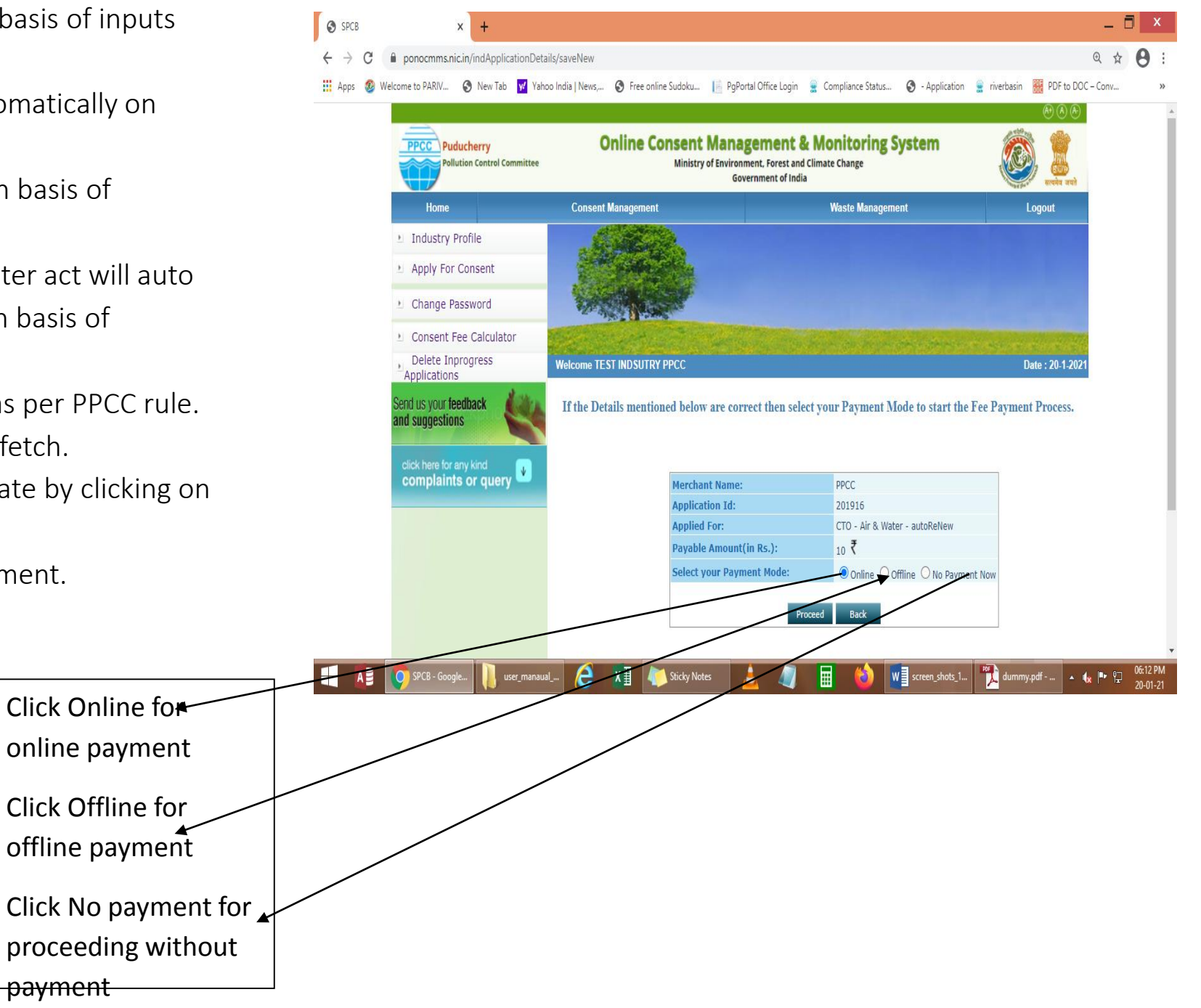

Click on Proceed button, if you don't want to make any change else click on back

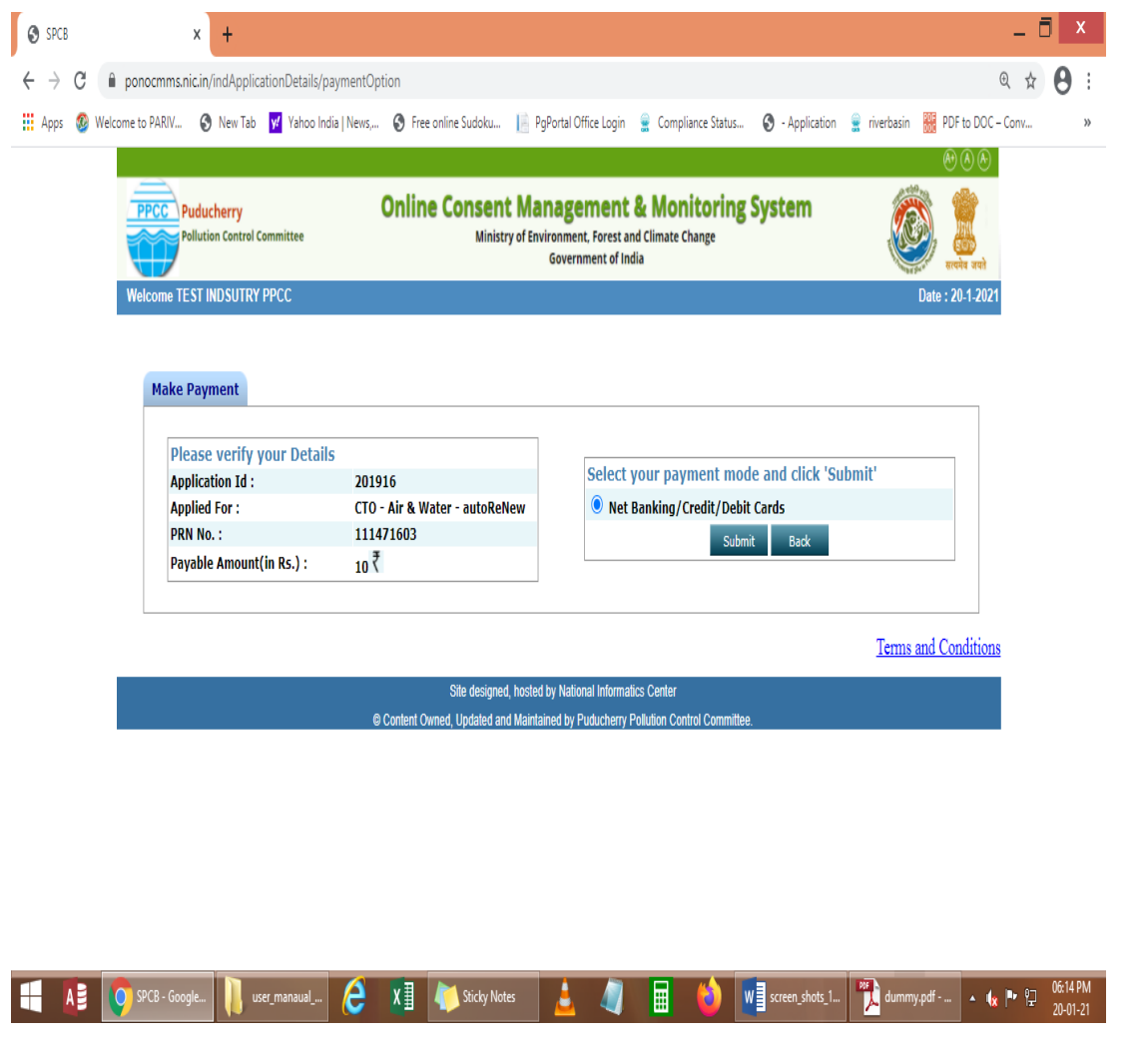

| $\leftarrow  ightarrow {\tt C}$ $\ {\tt \hat{e}}$ tpsl-india.in/Paymen | tGateway/txnreq.pg?id=b73cedce-5605-4512-8i                                                                                                    | 24e-5076e9eaf3b3#                                                         |                                               | ¥ 🖯 :                                      |
|------------------------------------------------------------------------|----------------------------------------------------------------------------------------------------|---------------------------------------------------------------------------|-----------------------------------------------|--------------------------------------------|
| 🖁 Apps   Ø Welcome to PARIV 🔕 N                                        | ew Tab 📝 Yahoo India   News, 🔇 Free online :                                                                                                    | Sudoku 📙 PgPortal Office Login  皇 Comp                                    | iliance Status 🔇 - Application 🚊 riverbasin 🚦 | PDF to DOC - Conv »                        |
| Puducherry Polluti                                                     | on Control Committe                                                                                                    | e                                                                         |                                               | Reference No : 111471603<br>Amount : 10.00 |
|                                                                        | CNOS                                                                                                    |                                                                           | <b>∏</b><br>™                                 |                                            |
|                                                                        | Pay using 🛛 😺 🍓 🛤                                                                                                    | ang .                                                                     |                                               |                                            |
|                                                                        | For Maestro cards, please enter Expiry                                                                                                    | O Credit card  Debit card                                                 | proceed.                                      |                                            |
|                                                                        | Select Debit Card Option :                                                                                                    | -Select-<br>VISA<br>MasterCard<br>SBI Maestro                             |                                               |                                            |
|                                                                        | Verified<br>Secreture<br>Secreture<br>Bootstander                                                                                                    | Rupay Cards<br>SecureCode.                                                | Powered by                                    |                                            |
|                                                                        | Your transaction is processed through a secure<br>purposes, your following details have been logged.<br>IP address 59.92.235.52 and access time Wed Ja | 2048 bit https internet connection based on se<br>n 20 18:14:29 IST 2021. | cure societ layer technology. For security    |                                            |
| 🕂 🚺 🚺 Ingenico e <sup>p</sup> ay                                       | user,manaval 🤌 🕅 🚺                                                                                                    | Sicky Notes 🛓 🥼 📕                                                         | 👌 🛛 screen_shots_1 🏹 dummy.pc                 | f • 🕼 🏴 🖗 0614PM<br>20-01-21               |

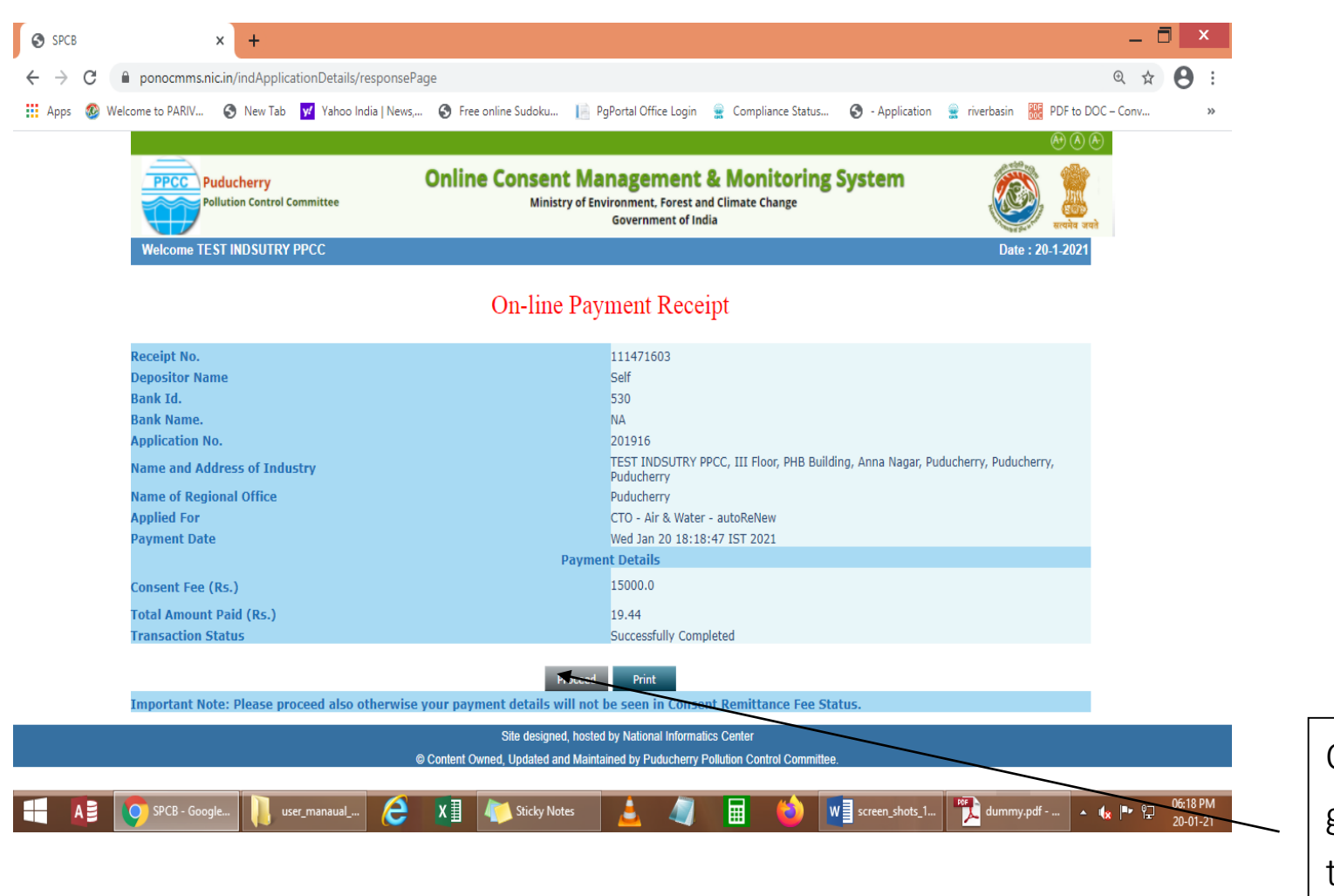

Online Payment Receipt generated and user may take a copy of it by Clicking Print Option

٠

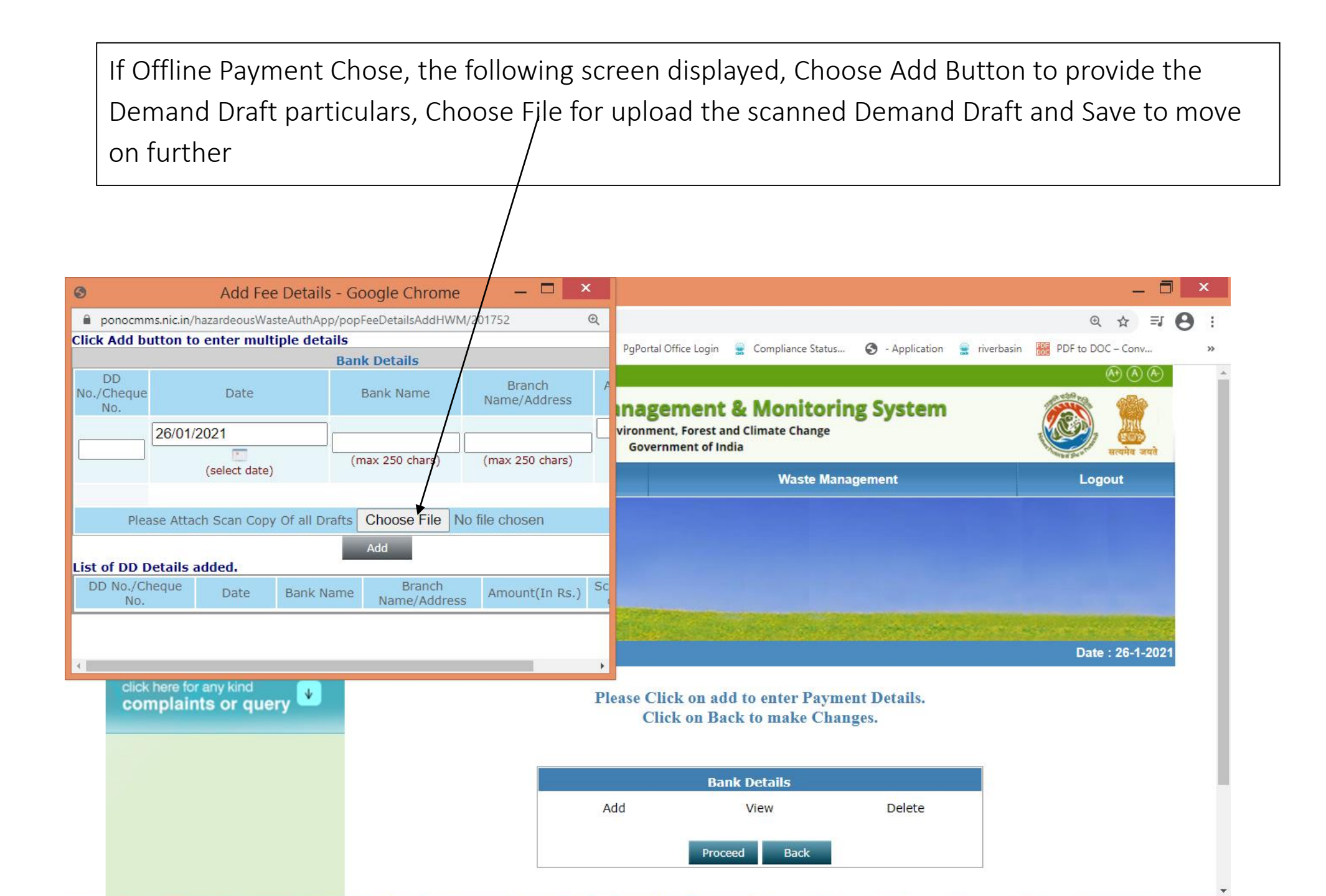

Once payment Completed and by Clicking Proceed Button, industry can submit the final application. Following screen will appear on successful completion of application

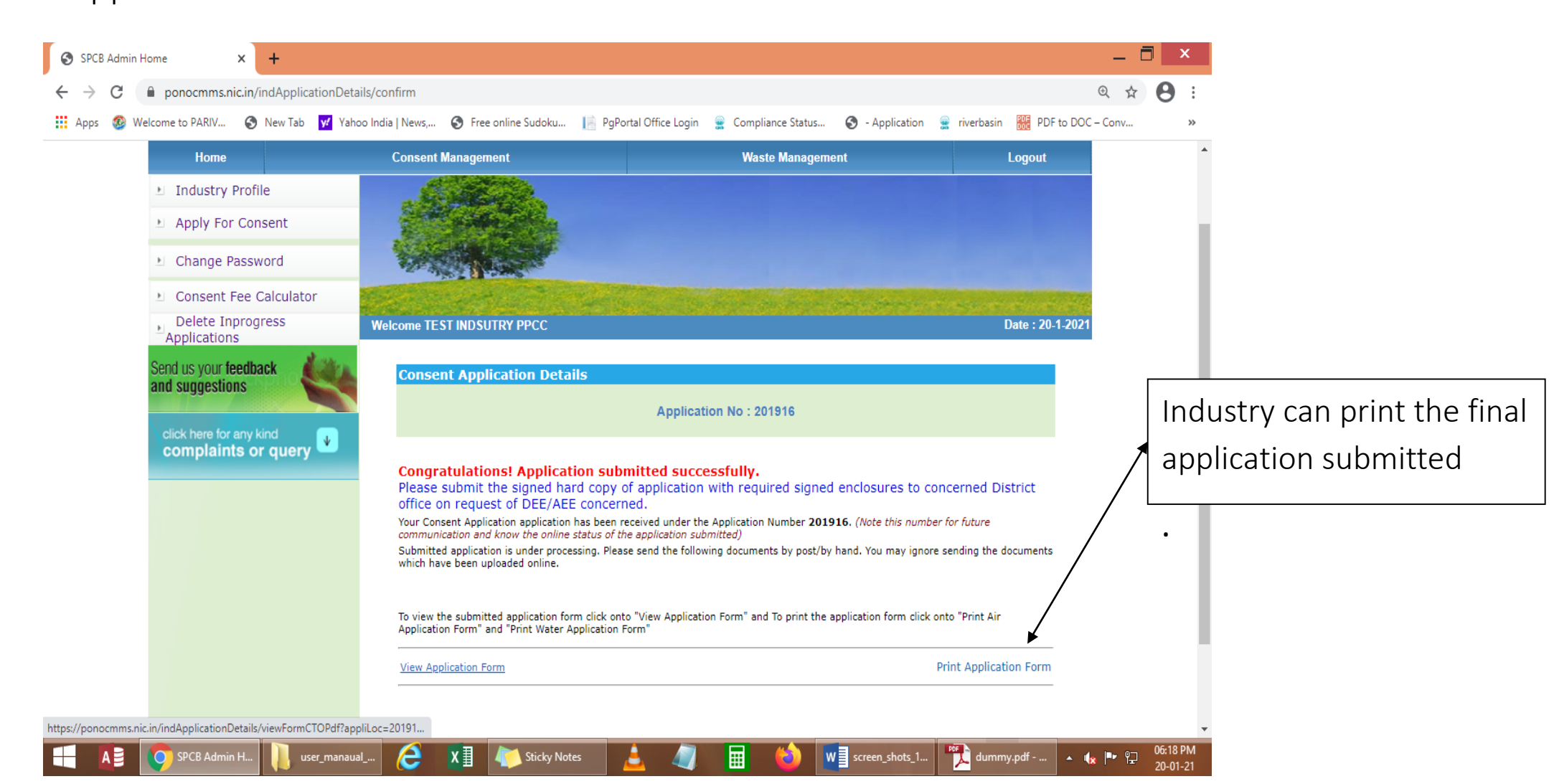

Go to Home page., Select completed application TAB and click on application number link to view the application Submitted.

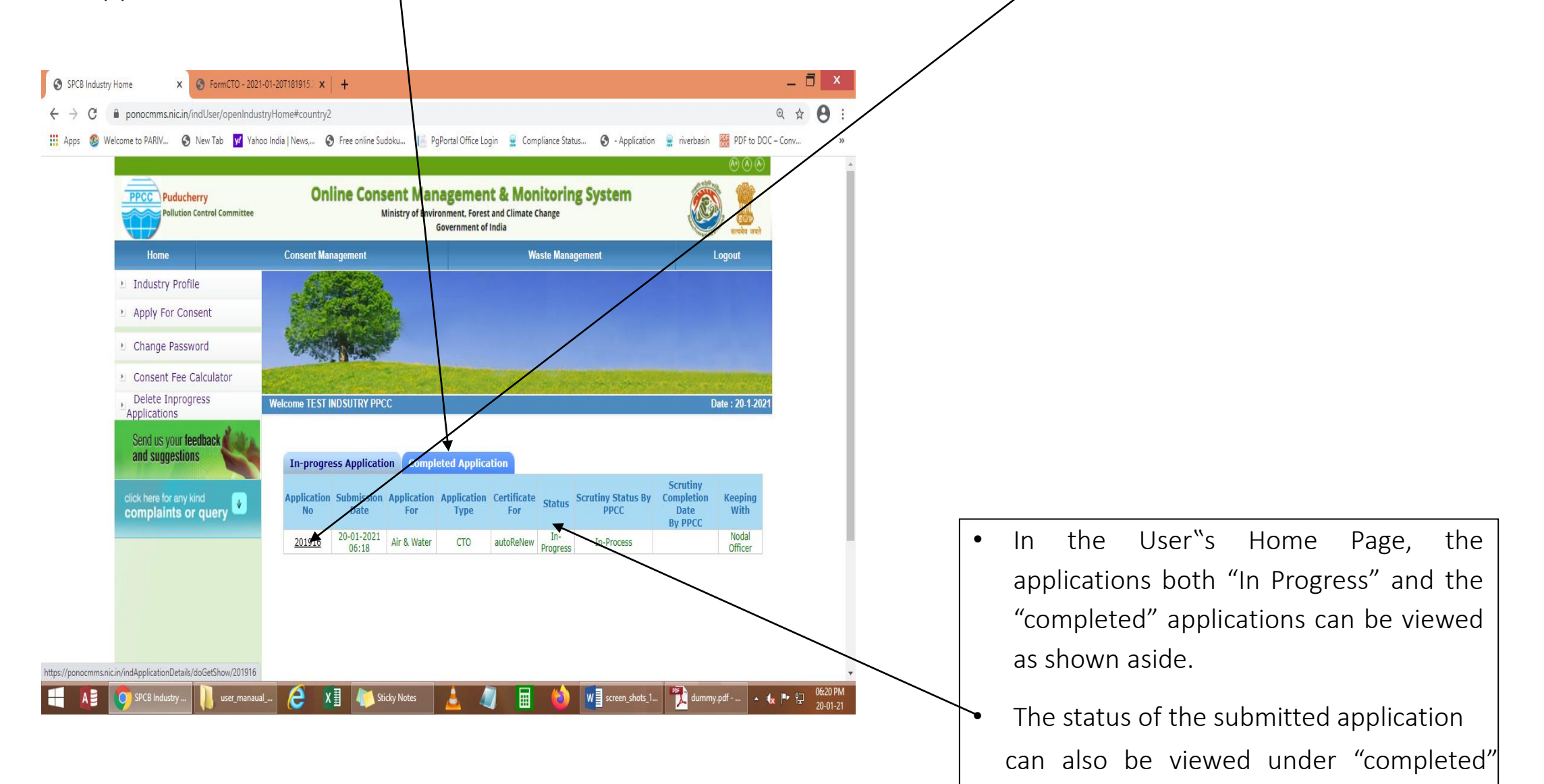

option

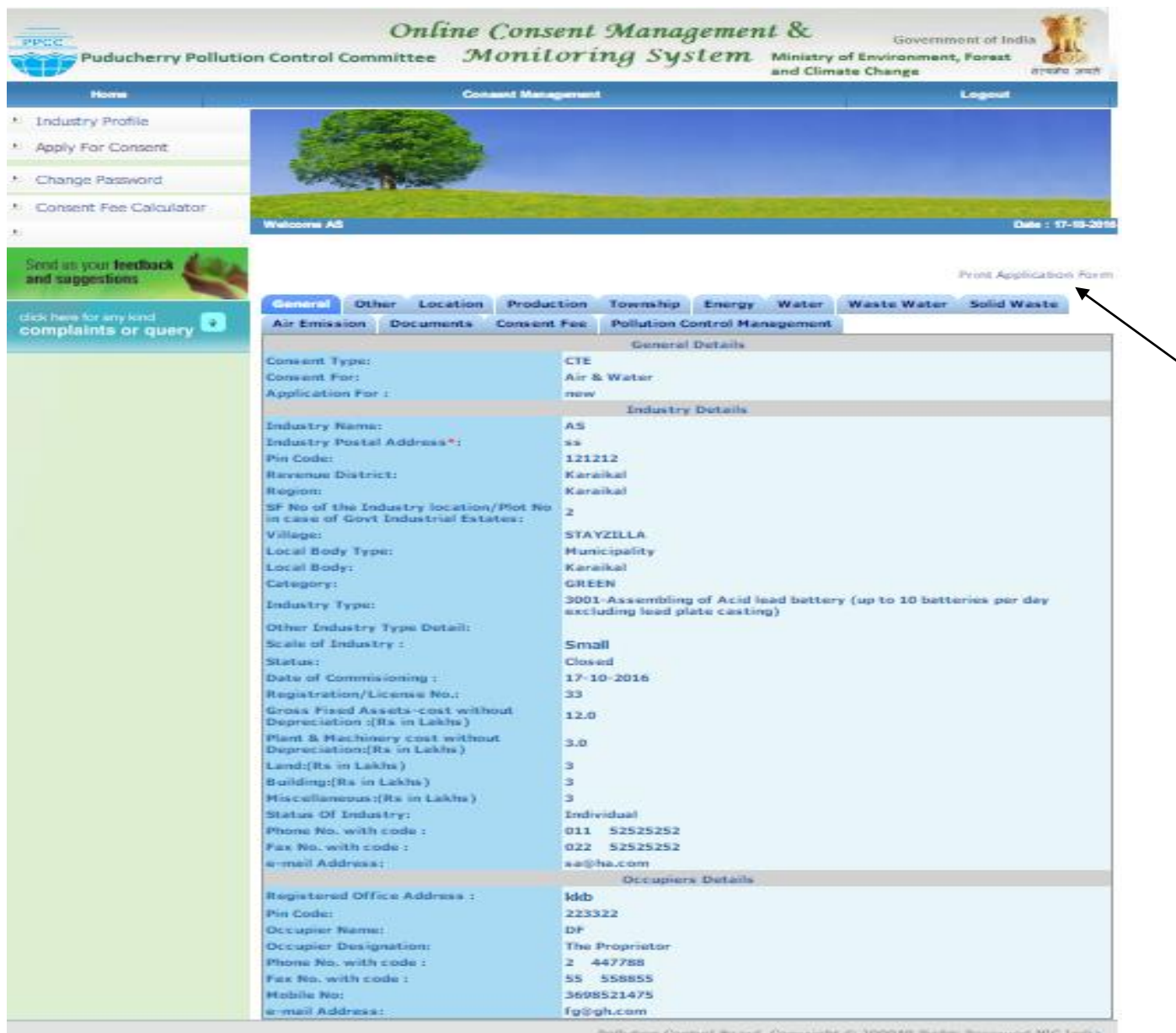

Application can be printed and submitted to Committee along with the hard copies of the other documents.

Pollution Control Board, Copyright © 2009AB Rights Reserved NIC India

### Application generated in PDF format.

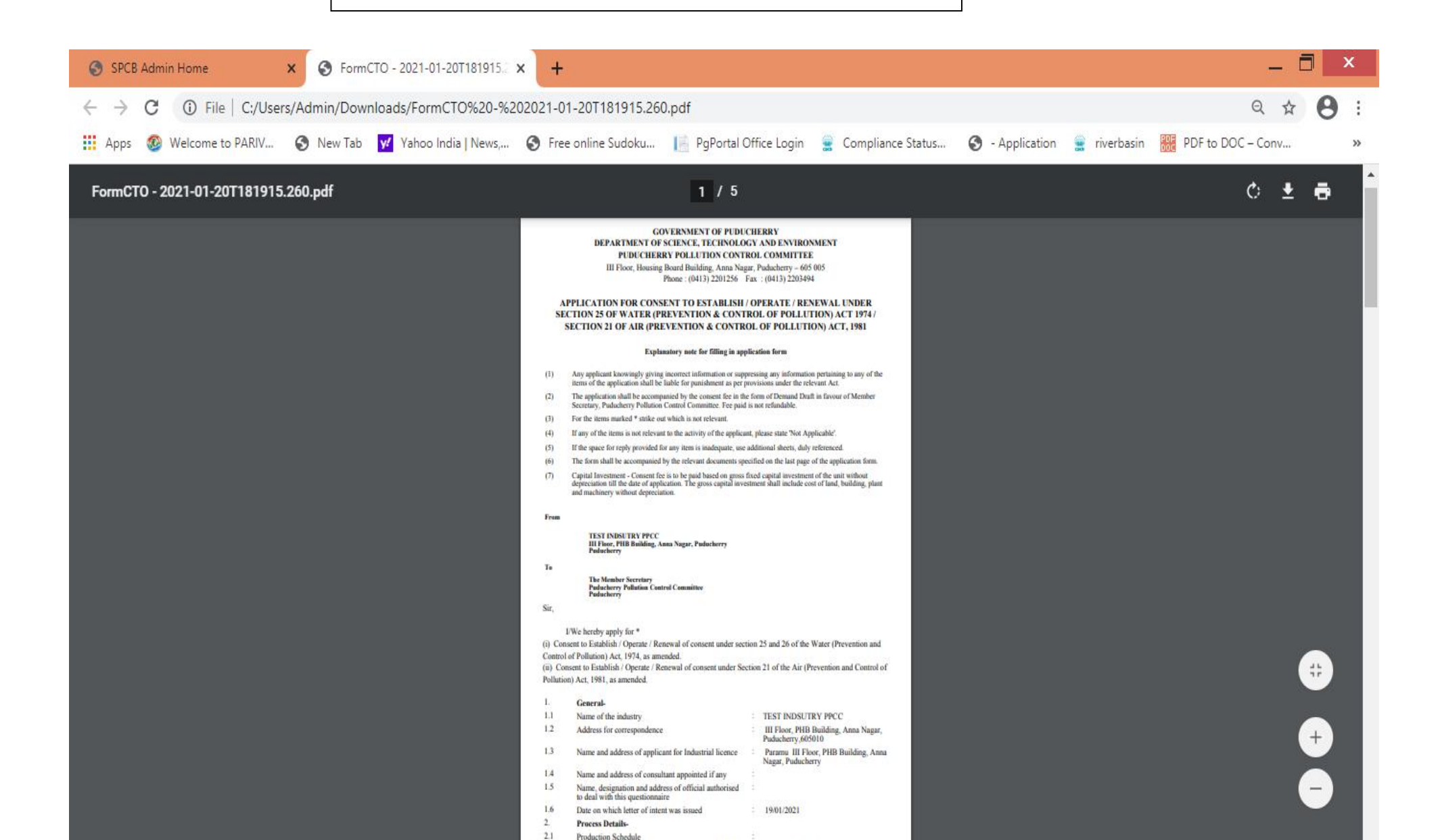

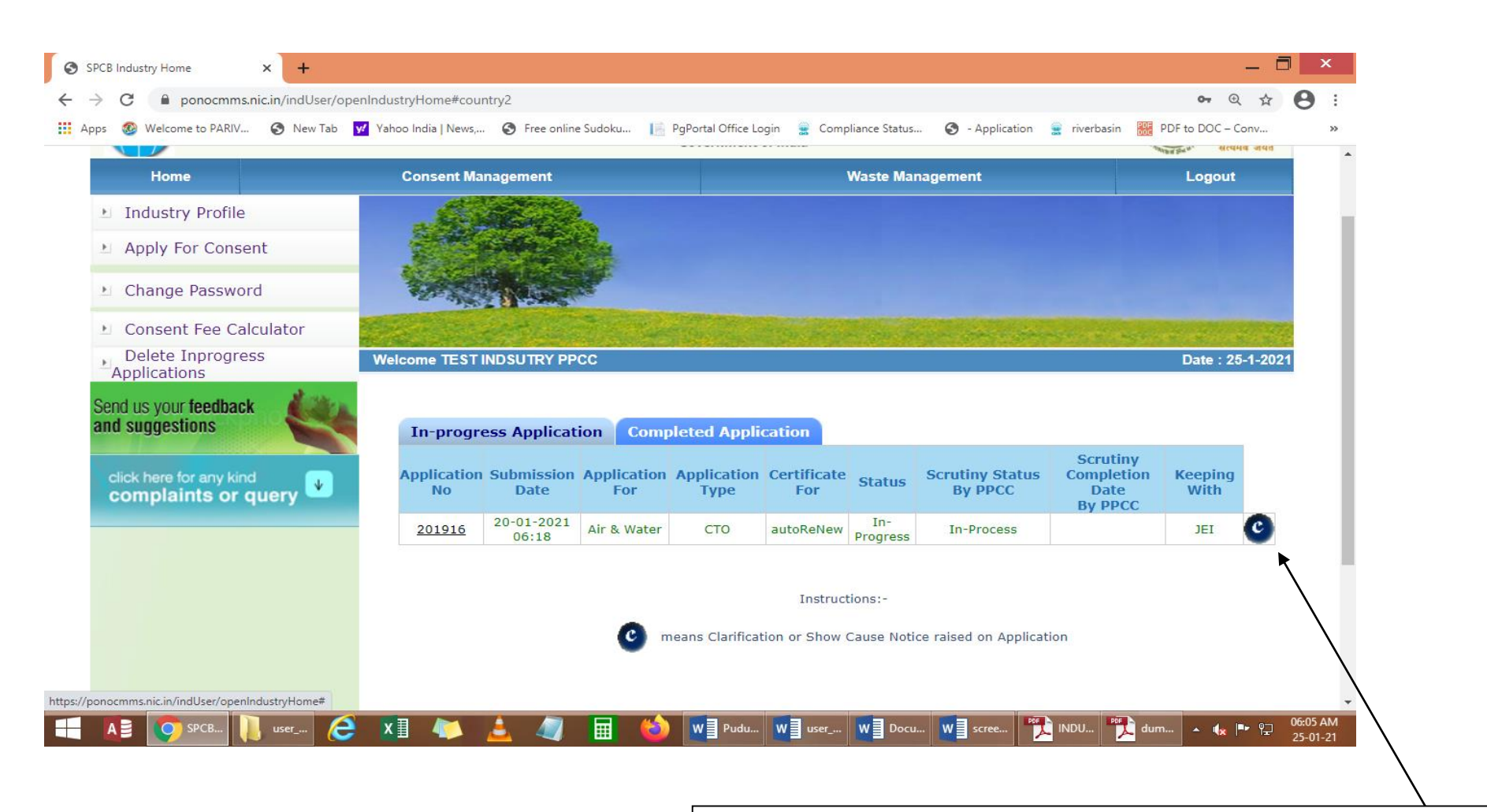

If any clarification is raised by PPCC the letter C appears as shown.

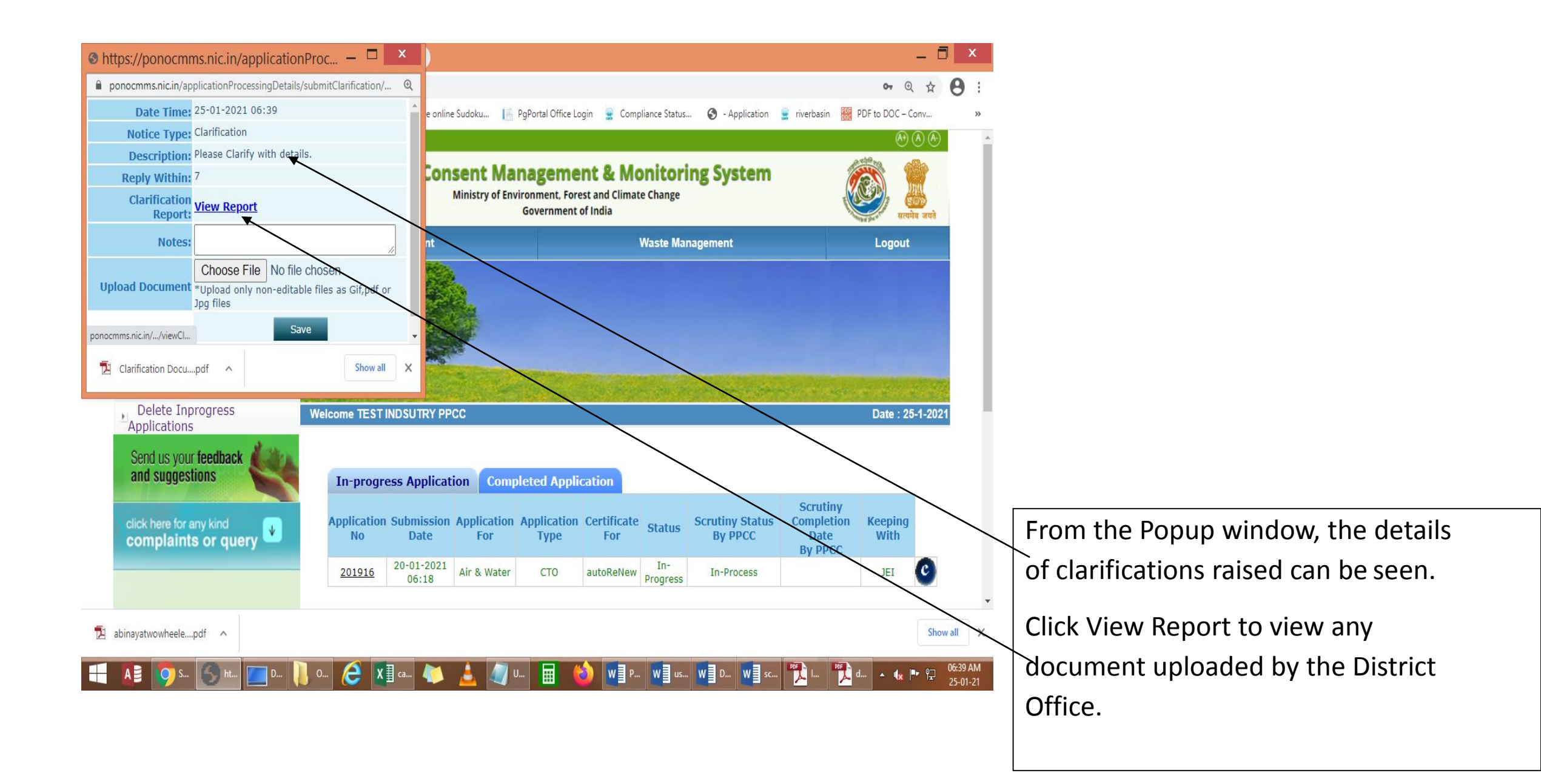

![](_page_44_Figure_0.jpeg)

![](_page_45_Figure_0.jpeg)

![](_page_46_Picture_0.jpeg)

User Can View the Reason and edit the application accordingly if the application is returned by PPCC for want of additional details

## INDUSTRY LOGIN: - After granting of consent the user screen displays as below

![](_page_47_Picture_1.jpeg)

![](_page_48_Figure_0.jpeg)

![](_page_49_Picture_0.jpeg)

Order get downloaded to the user for save/print.

## CONSENT ORDER

| 🔁 Certificate1 (19).pdf - Ac           | dobe Reader 🛛 🗕 🗖                                                                                                    | 2                                                                                                    | Certificate1 (19).pdf - Adobe Reader                                                                                                    | - ā x                                                                                                    |
|----------------------------------------|----------------------------------------------------------------------------------------------------|----------------------------------------------------------------------------------------------------|----------------------------------------------------------------------------------------------------|----------------------------------------------------------------------------------------------------|
| File Edit View Window Help             |                                                                                                    | ¥ <u>File Edit View Window H</u> elp                                                                                                    |                                                                                                    | ×                                                                                                    |
|                                        | Tools Sign Comme                                                                                                    |                                                                                                    | / 10 🕘 🕀 49.7% 🔹 🔛 🔗 🕼 🖉                                                                                                    | Tools Sign Comment                                                                                                    |
| Provident of the statistical contrains | I B<br>Rubounty The Proprietics<br>Aromach industries<br>R. Ano. 128, thandfannede main road, villauur commune, pudacherry<br>2. The Commission (Commane Pudacherry<br>3. Orard File<br>Control File<br>Control File | <ul> <li>I. Netwithandid gives from police gives from police gives from police gives from police 2. Details of Prod</li> <li>SNs.</li> <li>1</li> <li>Margine from the second gives from the second gives from police at second gives from the second gives from the second gi</li></ul> | SPECIAL CONDITIONS     (Protection) Place, 1996 and fault be porticid with integril accusic enclose comply with note of the Dath National Gener Tabound Materi 1105, 2015, and a place into a provide with integril accusic enclose comply with note of the Dath National Gener Tabound Materi 1105, 2015, and a place into a place into a | <ul> <li>R- The applicant shall type of N. 12 Tay of M. 2013 of the Art Street of M. 2013 of the Art Street of M. 2013 of the Art Street of M. 2013 of the Art Street of M. 2013 of the Art Street of M. 2014 of the Art Street of M. 2014 of the Art Art Art Art Art Art Art Art</li></ul> |

![](_page_51_Figure_0.jpeg)

| 7                       |                  |                |              | Certificate1 (19).pdf - Ado                                                                                                    | obe Reader                                                                     |             | - 🗇 🗙                |
|-------------------------|------------------|----------------|--------------|----------------------------------------------------------------------------------------------------|--------------------------------------------------------------------------------|-------------|----------------------|
| <u>F</u> ile <u>E</u> o | lit <u>V</u> iew | <u>W</u> indow | <u>H</u> elp |                                                                                                    |                                                                                |             | ×                    |
| 4                       | 3 🛛              | 4              | $\ominus$    | € € 9 / 10   ● € 49.7% ▼   🗟 🚱   🔊 🐶   🛃                                                                                                    | A                                                                              | Tools Sign  | Comment              |
|                         |                  |                |              | SNe.       Treatment unit name       No. of unit       Dimension (in meter)         1       Septic Tank       1       as per standards         Filteent Treatment Plant Capacity: 1 KLD       1       as per standards         Filteent Treatment Plant Capacity: 1 KLD       1       as per standards         Filteent Treatment Plant Capacity: 1 KLD       1       as per standards         Filteent Treatment Plant Capacity: 1 KLD       1       as per standards         Filteent Treatment Plant Capacity: 1 KLD       1       as per standards         Filteent Treatment Plant Capacity: 1 KLD       1       as per standards         Filteent Treatment Plant Capacity: 1 KLD       1       as per standards         Filteent Treatment Plant Capacity: 2 KLD       1       as per standards         Filteent Treatment Plant Sequence       per standards       per standards         Filteent Treatment Plant Capacity: 2 KLD       1       as per standards         Filteent Treatment Plant Sequence       all provide digital flow meter to the inlet and outlet of the treatment plant and proper       per standards         Filteent Treatment Plant / Sewage Treatment Plant to ensure continuous operation of the Treatment plant stall provide digital flow inster Coss Returns in Form - 1 on or before 5 th of places as may be prescribed and stall furnish Water Coss Returns in Form - 1 on or before 5 th of places as may be prescribed and st | <text><text><text><text><text><text></text></text></text></text></text></text> |             |                      |
|                         | w                | ertificate_vi  | ew           | 🔁 🛃 💽 Certificate1 (19).p 🥼 🗴 🚺                                                                                                    | 🔠 🚺 🌇 auromech.pdf - A                                                         | 19).p 🔺 🟴 🖓 | 04:20 PM<br>14-08-19 |

# THIRD – PARTY VERIFICATION is enabled in the home page of the PONOCMMS PORTAL.

![](_page_53_Picture_1.jpeg)

## By selecting search criteria, third party can view/verify the final certificate

|          | (4,552 unread) - ilangovan_r@ya 🗙 📀 SPCB Admin        | Home       | ×                   | +                  |                   |                     |             |                     |                 |                    |                    | _ 0                 | × |
|----------|-------------------------------------------------------|------------|---------------------|--------------------|-------------------|---------------------|-------------|---------------------|-----------------|--------------------|--------------------|---------------------|---|
| ÷        | → C 🔒 ponocmms.nic.in/userMaster/gran                 | tApplica   | ationSearch         |                    |                   |                     |             |                     |                 |                    |                    | ⊕ ☆                 | 8 |
| A        | Apps 🕺 Welcome to PARIV 🔇 New Tab 😾 Y                 | ahoo Indi  | ia   News, 🔇        | Free online Sudok  | ku 📔 PgPo         | rtal Office Login   | 👷 Compliant | ce Status 🔇         | - Application   | 👷 riverbasin 🚦     | PDF to DO          | C – Conv            |   |
|          |                                                       |            | Search Grar         | ted Application    | n                 |                     |             |                     |                 |                    |                    |                     |   |
|          | Send us your feedback                                 | 0          | O By Application Id |                    |                   |                     |             |                     |                 |                    |                    |                     |   |
|          | and suggestions                                       | Ар         | plication Id        |                    |                   |                     |             | (Enter applic       | ation ID)       |                    |                    |                     |   |
|          |                                                       | igodol     | By Other C          | riteria            |                   |                     |             |                     |                 |                    |                    |                     |   |
|          |                                                       | Fro        | om Date :           |                    | 29/01/2021        |                     |             | To Date :           |                 | 29/01/             | 2021               |                     |   |
|          |                                                       | Ар         | plication Ty        | pe:                | None 🗸            |                     |             | Application         | For:            | None               |                    | ~                   |   |
|          |                                                       | Dea        | aling Group         |                    | None              | ~                   |             |                     |                 |                    |                    |                     |   |
|          |                                                       |            |                     |                    |                   |                     | Search      |                     |                 |                    |                    |                     |   |
|          |                                                       |            |                     |                    |                   |                     |             | -                   |                 |                    | Pri                | int in Excel        |   |
|          |                                                       | SI.<br>No. | Application<br>No.  | Applicatio         | on Name           | Application<br>Type | District    | Application<br>Date | Granted<br>Date | Application<br>For | Certificate<br>For | Consent<br>Order    |   |
|          |                                                       | 1.         | 179728              | HARIPRIYA          | INDUSTRY          | СТЕ                 | Puducherry  | 25/06/2020          | 12/01/2021      | Air &<br>Water     | new                | View<br>Certificate |   |
|          |                                                       | 2.         | 181508              | RAMRO P            | OLYMER<br>LOGIES  | СТЕ                 | Puducherry  | 10/07/2020          | 12/01/2021      | Air &<br>Water     | new                | View<br>Certificate |   |
|          |                                                       | з.         | 195678              | ARUMUGAM           | INDUSTRY          | СТЕ                 | Puducherry  | 30/11/2020          | 07/01/2021      | Air &<br>Water     | new                | View<br>Certificate |   |
|          |                                                       | 4.         | 162867              | ADVANCE O<br>INDUS | CHEMICAL<br>TRIES | сто                 | Puducherry  | 03/01/2020          | 17/12/2020      | Air &<br>Water     | reNew              | View<br>Certificate |   |
| 1        |                                                       | 5.         | 186584              | RAKSHADAIR         | YPRODUCTS         | СТЕ                 | Puducherry  | 26/08/2020          | 09/12/2020      | Air &<br>Water     | new                | View<br>Certificate |   |
| nttps:// | ponocmms.nic.in/userMaster/downLoadingCertificate1/1/ | 9728       |                     |                    |                   |                     |             |                     |                 | Air &              |                    | View                |   |

Change 1